<u>การตั้งค่าหน้าสติกเกอร์-เครื่องตัดสติกเกอร์ GCC รุ่น JAGUAR V (J5-61LX)</u> <u>การทำเส้นตัด และ Mark Die-Cut</u> กับโปรแกรมสั่งตัด เกรดคัต 3 - Great Cut 3 รูปแบบของสายเชื่อมต่อของเครื่องตัด กับ คอมพิวเตอร์

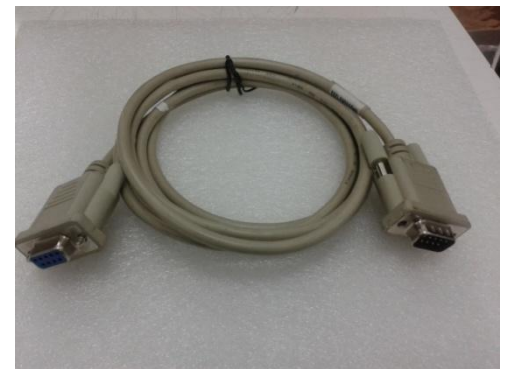

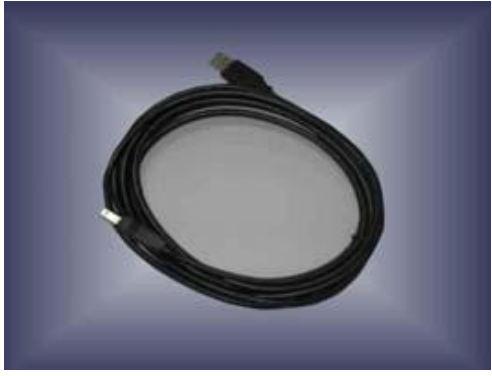

สาย ยูเอสบี - USB CABLE

E <u>RS-232 CABLE (Serial – ซีเรียล)</u> Option เสริม (ในกล่อง จะไม่มีสาย **RS-232 CABLE**) **1.4** ด้านข้างเครื่องตัดสติกเกอร์

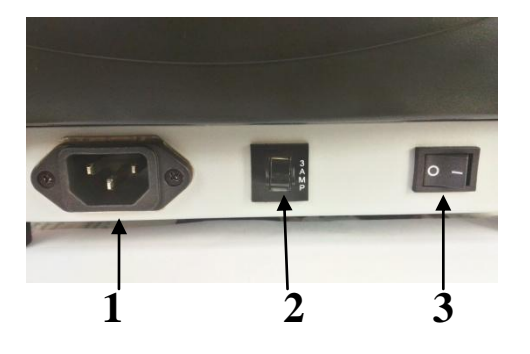

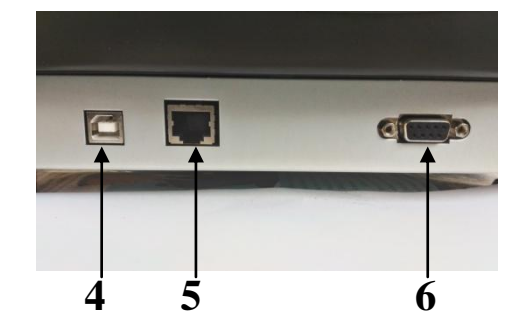

<u>รูปที่ **1-3**</u> ด้านซ้ายมือ

<u>รูปที่ **1-4**</u> ด้านขวามือ

**ด้านซ้ายมือของเครื่อง (ดูตามรูปที่ 1-3) -->** หันหน้าเข้า ด้านหน้า ของเครื่องตัดสติกเกอร์

- 1. AC Power Connector ที่เสียบสายไฟ
- 2. Fuse ฟิวส์ขนาด 3 แอมป์
- 3. Power Switch สวิตซ์ เปิด-ปิด เครื่อง

**ด้านขวามือของเครื่องตัด (ดูตามรูปที่ 1- 4) -->**หันหน้าเข้า ด้านหน้า ของเครื่องตัดสติกเกอร์

- 4. USB Interface Connector ช่องต่อแบบ ยูเอสบีพรินเตอร์
- 5. EtherNet (ที่นิยมเรียกว่า " แลน'' ) ช่องต่อแบบ เครือข่ายคอมพิวเตอร์
- 6. Serial Interface Connector (RS-232C) ช่องต่อแบบอนุกรม หรือ ซีเรียล

### **1.** <u>การเชื่อมต่อ</u>

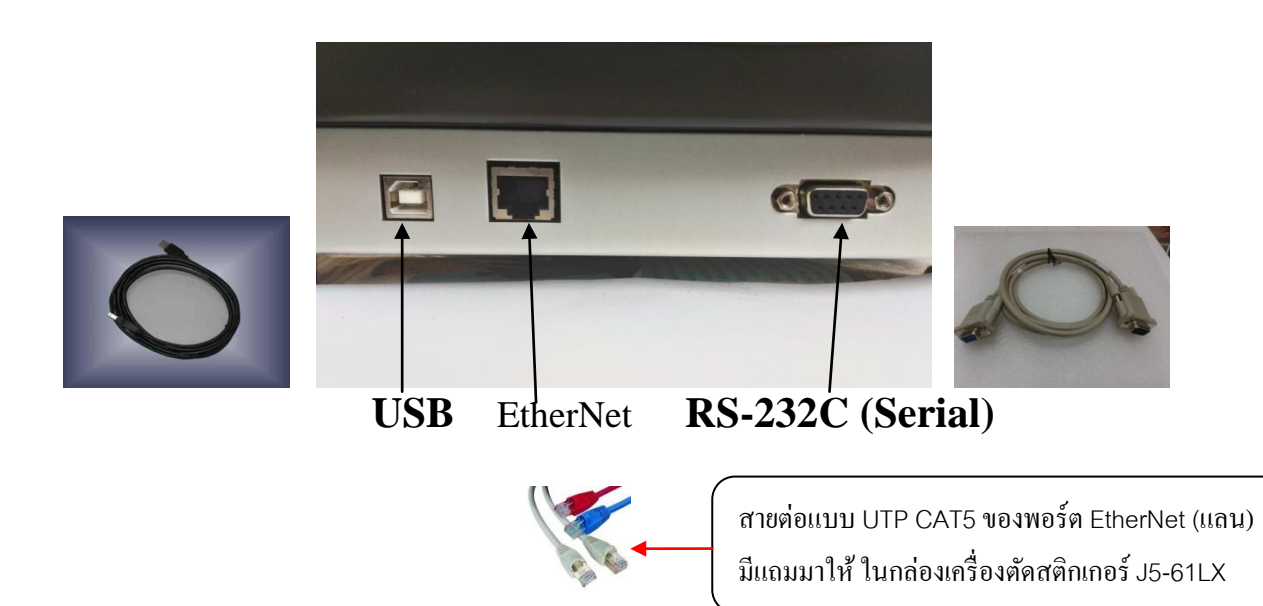

เครื่องตัดจะสื่อสารกับคอมพิวเตอร์ โดยใช้สายสัญญาณได้ 3 แบบ คือ 1. USB , 2 Serial port (RS-232C) หรือ 3. EtherNet (ที่นิยมเรียกในเมืองไทย ว่า พอร์ต แลน)

ในที่นี้ จะแสดงวิธีการ เชื่อมต่อแบบ USB เท่านั้น ซึ่งเป็น วิธีการที่ ง่ายและนิยมใช้ใน ปัจจุบัน \*

1.1 <u>การใช้สายต่อแบบ ซีเรียล – Serial</u> (RS-232C) – Option ไม่มีแถมมาให้ในกล่องเครื่องตัด การต่อสายแบบ Serial

- จะใช้กับเครื่อง IBM PC compatible การต่อสายแบบ Serial จะมีพอร์ทเช่นแบบ Com1, Com2,ที่เครื่องคอมพิวเตอร์ ซึ่งใน plug-in หรือ driver และโปรแกรมสั่งตัด Great Cut3 ที่ใช้ จะต้องตั้งค่าพอร์ทให้ตรงกับพอร์ทที่มีอยู่ในคอมพิวเตอร์ หรือ ตรงกับรูที่เสียบสาย

- ตรวจสอบ ตั้งค่าการสื่อสารและพอร์ท com ของคอมพิวเตอร์ โคคลิกปุ่ม Start ของวินโคว์ แล้ว ไปที่ไอคอน(ตามลำคับชั้น จากซ้ายไปขวา) ด้านล่าง ตามวินโคว์ ที่ใช้
 Control panel→System→Hardware→Device manager→Ports(COM & LPT)→Communication→
 →Ports(com.) (windows XP)

Control panel→System→Device manager→Ports (COM & LPT)→Communication Ports(com.)windows7,Vistraส่วนค่า Baud Rate(Bits per second),Data Bits, Parity,Stop Bits คลิกเลือกต่อที่ Communication Ports(com...)→แล้ว คลิกขวา Properties →คลิกที่แท็บ port settings (windows7) ให้ตามค่ามาตรฐานคือ (ค่าปกติ-มาตรฐาน ของคอมพิวเตอร์) Baud Rate = 9600, Data Bit = 8, Parity = None (หรือ N), Stop Bits =1

#### 1.2 <u>การใช้สายต่อแบบ ยูเอสบี</u> (USB Printer)

สามารถเชื่อมต่อได้เลย USB 2.0 ไม่ต้องติดตั้ง ไครเวอร์ พอร์ทยูเอสบีของสาย

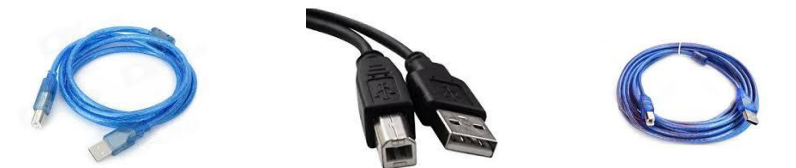

**<u>1.3. สายต่อแบบ utp cats</u> ของพอร์ต EtherNet (หรือที่นิยมเรีบกว่า แลน) J5-61LX** 

## 2. การสั่งตัด หรือ การส่งคำสั่งตัดและข้อมูลไปยังเครื่องตัดสติกเกอร์

จะมี 2 ทางเลือกในการส่งข้อมูลจากเครื่องคอมพิวเตอร์ ไปยังเครื่องตัด

2.1 <u>ทางที่ 1 สั่งตัดผ่านโปรแกรมสั่งตัด</u> Great cutโดยต้องลงโปรแกรมหลักก่อน คือโปรแกรม

CorelDraw หรือ Illustrator แล้วตามด้วยโปรแกรมสั่งตัดหรือปลั๊กอินสั่งตัดไม่ต้องdriver printer

หรือ พิมพ์ในช่อง ค้นหาของ Google 🛛 E

EP60V1

้ตัวอย่าง รูปโปรแกรม Great Cut (เกรดคัต) ซึ่งอยู่ในแผ่น ใดรเวอร์ GCC ที่มาในกล่องเครื่องตัด

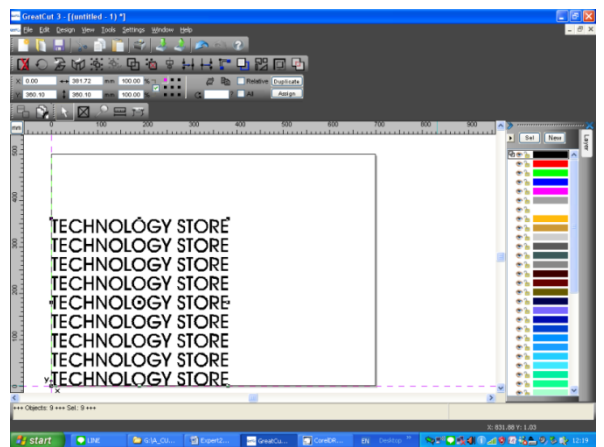

-<u>โปรแกรม Great Cut 3 แนะนำใช้กับร่วมกับโปรแกรม Illustrator CS4, CS5, CS6, CC</u> -<u>โปรแกรม Great Cut 3 แนะนำใช้กับร่วมกับโปรแกรม CorelDraw X3, X4, X5, X6, X7, X8</u> 2.2 ทางที่ 2 สั่งตัดผ่าน ไดร์เวอร์พรินเตอร์ ของ จากัวร์ <u>5</u> (J5-61LX)

โดยการติดตั้ง ใดร์เวอร์พรินเตอร์ หลังติดตั้ง โปรแกรมสร้างงาน เช่น Corel Draw , Illustrator

• ในที่นี้ จะแนะนำ เฉพาะ การสั่งตัดผ่านโปรแกรม Great Cut

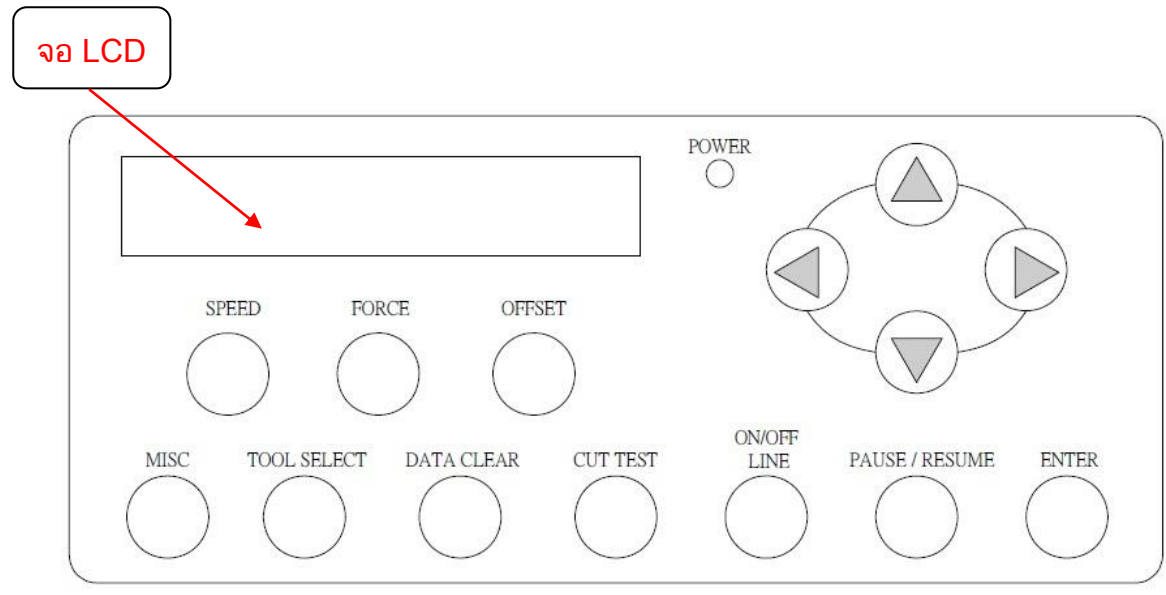

#### 3.<u>แผงควมคุม - CONTROL PANEL ที่เครื่องตัดๆ</u> (แผงคีย์บอร์ด)

- 1. LCD Display Screen เป็นหน้าจอเพื่อดูก่าต่าง ๆ ของเกรื่องตัด
- 2. Power เป็นหลอดไฟเพื่อโชว์ว่า เครื่องถูกเปิดใช้งานแล้ว
- 3. 4 Arrow Key เป็นปุ่มลูกศรเพื่อใช้เลื่อนหัวเครื่องตัด หรือวัสดุ รวมทั้งไว้ตั้งก่าต่าง ๆ ของเกรื่องตัดด้วย
- 4. Speed ปุ่มนี้ใช้สำหรับปรับความเร็วของเครื่องตัด
- 5. Force ปุ่มนี้ใช้สำหรับเปลี่ยนค่าแรงกดของใบมีค
- 6. Offset ปุ่มนี้ใช้สำหรับการตั้งค่าใบมีค
- 7. Misc -ปุ่มนี้ใช้สำหรับเลือกว่าจะทำการเปลี่ยนแปลงก่าต่างๆ เช่น ตัดข้อมูลเดิมเพิ่มอีก 1ชุด , ตั้งก่า IP Address
- 8. Tool Select ปุ่มนี้ใช้สำหรับตั้งค่าต่าง ๆ เช่น ที่ฟังก์ชั่น Panel Setup- ตั้งให้รับค่าสั่งตัด (แรงกด ,ความรีว,ออฟเซ็ต) จาก ใดรเวอน์ พรินเตอร์ จากกัวร์ Jaguar V-61LX หรือ จากที่ตั้งไว้ในตัวเครื่องตัด
- 9. Data Clear ปุ่มนี้ใช้สำหรับถบข้อมูลงานที่สั่งตัด จากกอมพิวเตอร์ล่าสุด
- 10. Cut Test ใช้สำหรับการทดลองตัด
- ON / OFF LINE -ยกเลิกงานที่ตัดอยู่, สลับโหมดการทำงานระหว่าง On Line กับ Off Line หรือ เพื่อเข้าใช้งานปุ่ม ฟังก์ชั่นอื่น
- 12. Pause/Resume ปุ่มนี้เอาไว้ใช้สำหรับหยุดงาน ขณะที่กำลังตัดงานอยู่ / ถ้าจะตัดต่อให้กดซ้ำอีกครั้ง
- 13. Enter ใช้สำหรับขอมรับการเปลี่ยนแปลงค่า หลังจากการตั้งค่าเรียบร้อยร้อยแล้ว

#### 4. .0การตรวจสอบพื้นที่ตัดสติกเกอร์ ในการตัดงานทั่วไป ที่จะสามารถใช้ตัดงานได้

โดยใส่สติกเกอร์ ไว้ที่ตัวเครื่องตัด กดยกคันโยกลง และ ทำการวัดพื้นที่ในการตัดสติกเกอร์ โดยกดปุ่ม เลือกเช็กวัสดุหรือสติกเกอร์ ที่แผงควบคุม (Key Board) บนตัวเครื่องตัด

้สามารถดูตัวอย่างใน EXPERT PRO การใส่สติกเกอร์และใช้งานเครื่องตัดได้จาก Link ยูทูป ด้านล่างนี้

<u>https://www.youtube.com/watch?v=PIRcjaxj\_7s</u> ← ลิ้งวีดีโอ การใช้งานเครื่องตัด และ Great Cut เริ่มนาที ที่41

หรือ พิมพ์ในช่อง ค้นหาของ Google | EP60V1

4.1 <u>กรณีเลือกวัดเฉพาะหน้ากว้าง โดยกดปุ่ม-Roll หรือ ปุ่ม-Edge บนแผงควบคุม-KeyBord ที่ตัวเครื่องตัดสติกเกอร์)</u>

- เป็นการวัดค่าเฉพาะความกว้างตามลูกล้อ คือค่า W ที่แสดงในหน้าจอ LCD ของเครื่องตัดสติกเกอร์

โดยจะเป็นค่า Height จากการอ่านค่าในหน้าต่าง Working Area ในโปรแกรม GreatCut

- <u>ส่วนความยาว</u> คือค่า Width ในโปรแกรม GreatCut ในการตั้งค่า ที่หน้าต่าง Working Area..

ให้กำหนดเองว่าให้ยาวเท่าไร แนะนำให้ตั้งมากกว่า คือ Width ให้มากกว่าค่า Height ที่หน้าต่าง Working Area ซึ่งจะได้มุมมองแบบ <u>แนวนอน ( LandScape )</u>

\* ต้องทำการเชื่อมต่อสายสัญญาณ เช่น สายUSB ของเครื่องตัด กับ คอมพิวเตอร์ ด้วย \* ตัวอย่างเช่น <u>ค่า Height อ่านได้ 450 mm (</u>กดปุ่ม Read form connected device ในหน้าต่าง Working Area)

**ส่วน <u>ค่า Width แนะนำ ตั้งเป็น 500mm</u> (ก่า**ความยาวของสติกเกอร์ที่ต้องการ-กำหนดเอง) <u>วิธีที่ 1 การเข้าสู่หน้าต่าง Working Area ...ในหน้าจอโปรแกรม Great Cut</u>

- <u>วิธีที่ 2 การเข้าสู่หน้าต่าง Working Area ...ในหน้าจอโปรแกรม Great Cut</u> (กรณีเลือกวัดเฉพาะหน้ากว้าง โดยกดปุ่ม-Roll หรือ ปุ่ม-Edge บนแผงควบคุม-KeyBord ที่เครื่องตัดสติกเกอร์)
  - 1. คลิกเมาส์ปุ่มขวาค้างไว้ บนพื้นที่ ว่างบนหน้าจอโปรแกรม Great Cut
- 2. คลิกเมาส์เลือก เมนู Working Area ... ดังรูป ด้านล่าง

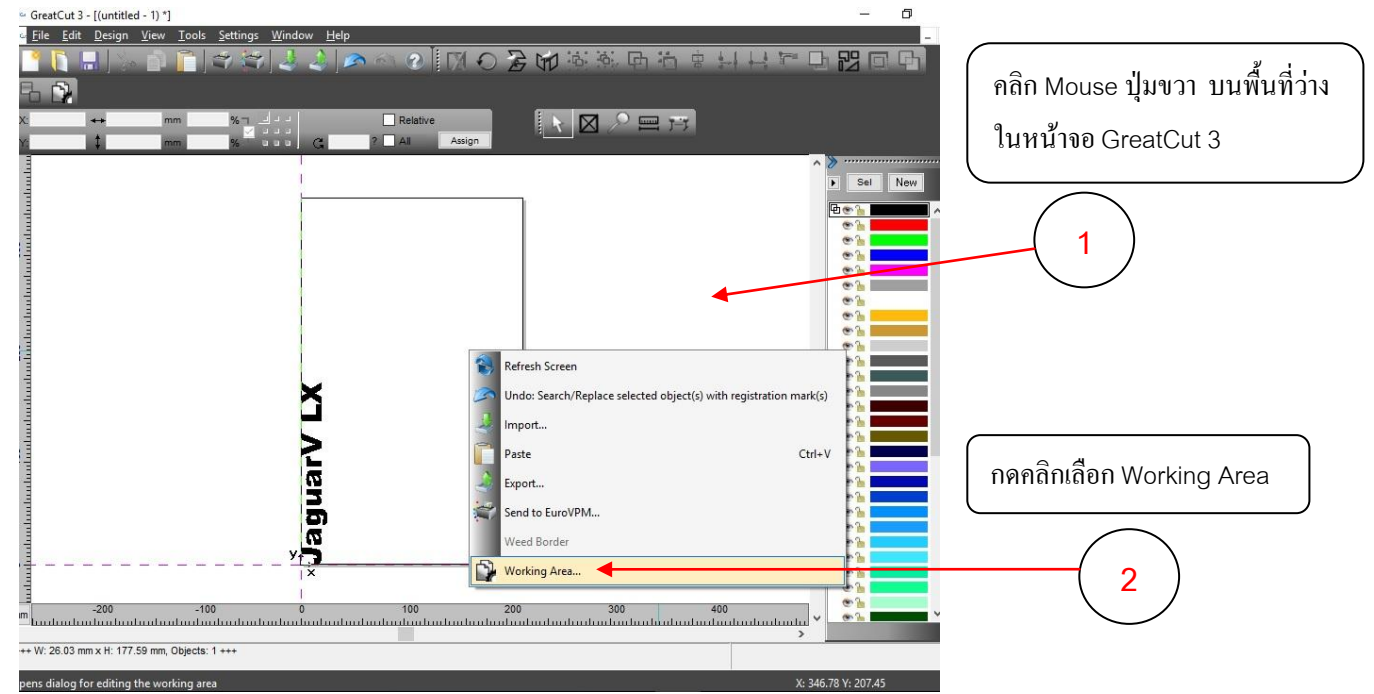

-นำค่าที่ได้มาตั้งในโปรแกรม สร้างงาน คือ CorelDraw (คลอเรียดรอ - CorelDRAW Graphics Suite)

#### หรือ ในโปรแกรม ILLUSTRATOR ( อิลาสเตเตอร์)

Tip: สามารถ อ่านค่าหน้ากว้าง W จากหน้าจอ LCD เครื่องตัดฯ และนำมาตั้งค่าในโปรแกรมสร้างงานก่อนได้ โดยจะไปอ่านค่าและตั้งค่าความยาว ที่หน้าต่าง Working Area ในโปรแกรมสั่งตัด เกรดกัท- GreatCut ทีหลังก็ได้ เช่น อ่านค่า <u>W จากหน้าจอ LCD เครื่องตัดฯได้ = 450</u>นำไปตั้งเป็นค่า Height ในCorelDRAW,ILLUSTRATOR ๆ และ แนะนำให้ตั้งค่า width คือมากกว่า 450 เช่น ตั้งค่า width = 500 ในCorel Draw, ILLUSTRATOR และ GreatCut (ในหน้าต่าง Working Area)

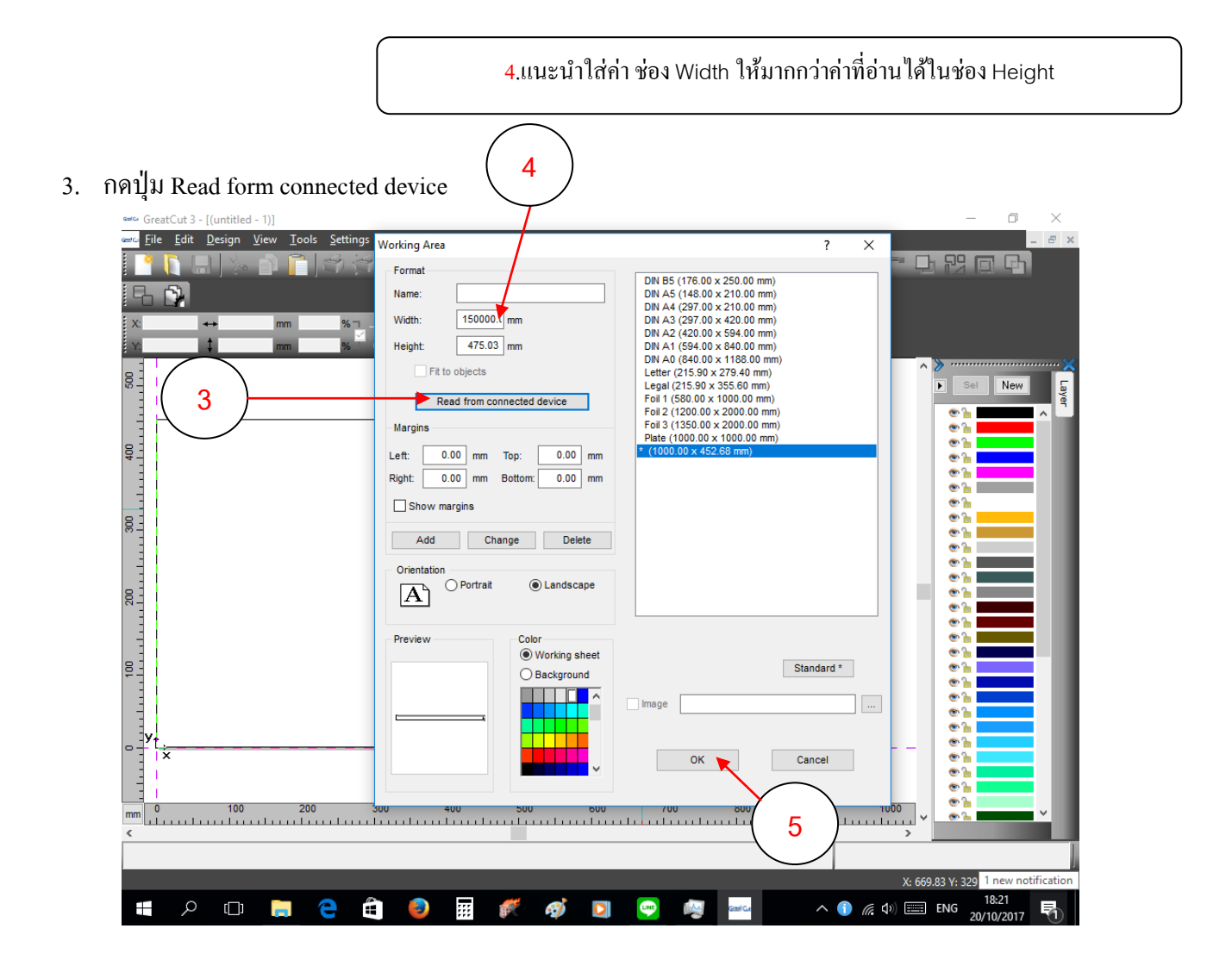

4. หลังจากนั้นส่งหรือนำเข้าไฟล์งาน จาก Corel Draw หรือ ILLUSTRATOR ไปไว้ในโปรแกรม เกรคกัท-Great Cut

<u>มุมมองของหน้าจอคอมพิวเตอร์ ในโปรแกรม Great Cut - CorelDraw - Illustrator</u> <u>เทียบกับเครื่องตัดสติกเกอร์ ในการสั่งตัดผ่าน Great Cut และไดรเวอร์Printer ของ Jaguar</u>

<u>(แนะนำตั้งหน้ากระดาษหรือหน้าสติกเกอร์เป็นแนวนอน-LandScape)</u>

# หน้าจอภาพคอมพิวเตอร์ (หันหน้าเข้าหาจอภาพ)

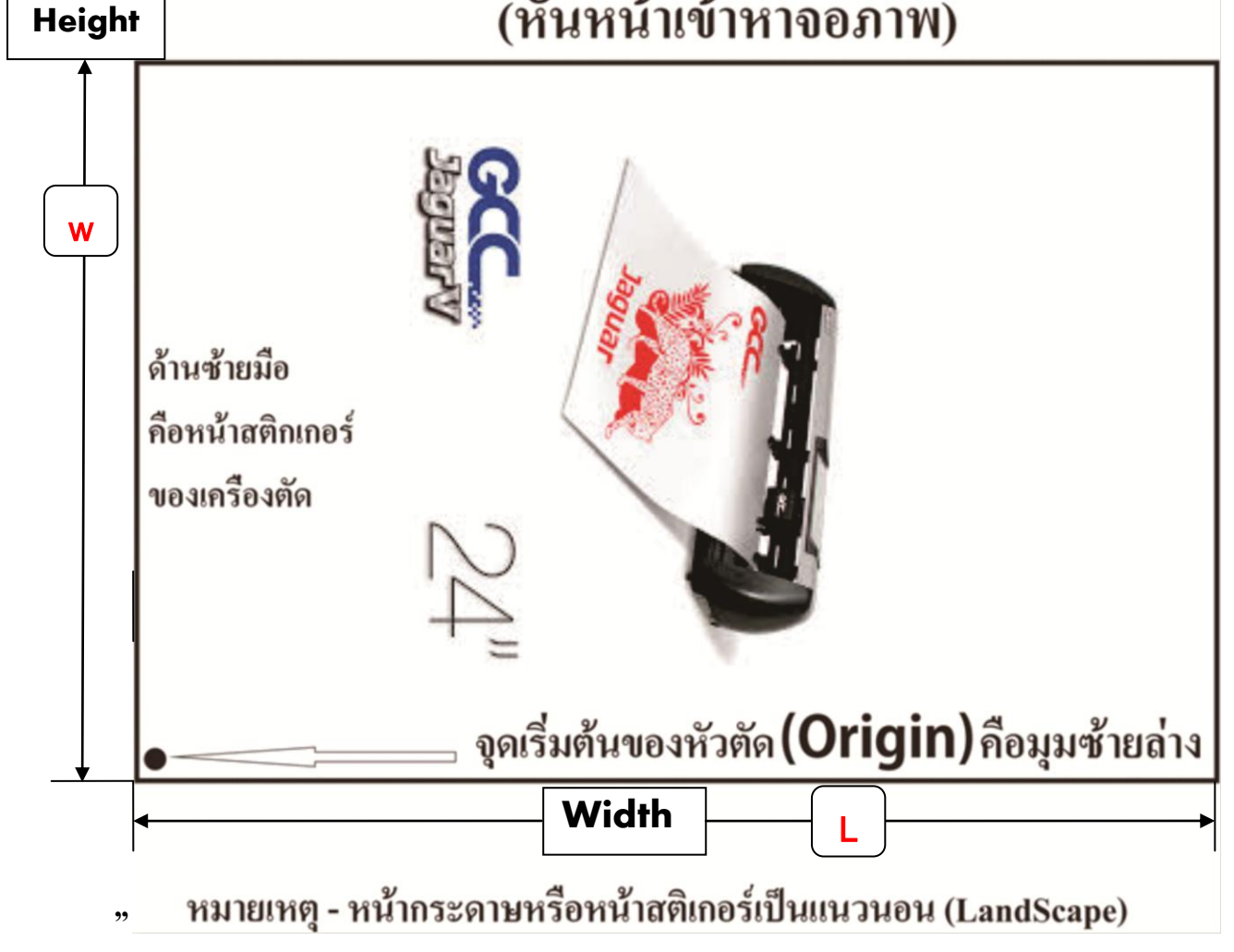

\*<u>พื้นที่ตัดสติกเกอร์ของเครื่องตัดกับการตั้งค่าหน้ากระดาษในโปรแกรมสร้างงาน Corel Draw และ Illustrator</u> - กรณีเลือกเซ็คเฉพาะหน้ากว้าง- ปุ่ม Roll, Edge ที่แผงควบคุมหรือ แผงคีย์บอร์ดที่ เครื่องตัดจากัวร์V-61LX <u>จากหน้าจอ LCD ค่า W คือ ค่าความกว้าง</u> =<u>Height ใน</u> Corel DRAW , Illustrator, Great Cut และ = Y ความกว้างใน Driver Printer Jaguar

<u>จากหน้าจอ LCD ค่า L คือ ค่าความยาว</u> 150000 mm <u>เป็นค่าความยาวที่เครื่องตัดแสดงในหน้าจอ LCD</u> ซึ่งก็คือ ค่า <u>Width</u> ในโปรแกรม Great Cut , CorelDRAW , Illustrator และ = X ความยาวใน <u>Driver Printer Jagua</u>r สามารถตั้งได้ตามที่ต้องการและไม่เกินข้อกำหนดในแต่ละโปรแกรมที่เราใช้

- โปรแกรม Great Cut 3 สูงสุด 150000 mm (150 เมตร) <u>ตามที่แสดงหน้าจอ LCD ของเครื่องตัด จากัวร</u>์

- ในโปรแกรม CorelDRAW X5 ตั้งใด้สูงสุด 45,720 mm (ประมาณ 45 เมตร)

- ในโปรแกรม Illustrator รุ่น CS 5 - ตั้งได้สูงสุด 5779.55 mm ( ประมาณ 57 เมตร ) แนะนำตั้งให้มากว่า ค่า Height ในโปรแกรม CoreIDRAW , Illustrator แนะนำ ตั้งให้เท่าขนาดความยาวป้าย หรือ ขึ้นงานที่จะตัด และ <u>วัสดุหรือสติกเกอร์ ที่ใช้ตัดต้องมีความยาวมากกว่า ความยาวป้าย หรือ ขึ้นงานที่จะตัด</u> ตัวอย่าง เช่น ค่า Height = 505 mm , ค่า width ตั้งเป็น 600 mm หรือ ตามควมยาวป้าย หรือ ขึ้นงานตัด

> \*<u>กรณีกดเลือกเซ็คหน้ากว้าง เป็น Roll หรือ Edge</u> จากหน้าจอ LCD ของเครื่องตัดฯ L150000 mm คือค่า ความยาว ที่เครื่องตัดฯแสดง.ในหน้าจอ ให้กำหนดเองว่าจะตั้งเท่าไรหรือตามความยาวของป้ายหรือชิ้นงาน (แนะนำตั้งมากกว่า Height ใน CorelDRAW , Illustrator) เช่น ถ้า Height = 505 mm , Width = 600 mm ส่วนในโปแรกม CorelDraw , ILLUSTRATOR W (หน้าจอ LCD จากัวร์ 5) = Height 505.00 mm L (หน้าจอ LCD จากัวร์ 5) → ตั้งตาม ที่ต้องการ ในโปรแกรม CorelDraw หรือ Illustrator เช่น Width ตั้งเป็น 600.00 mm

สามารถดูตัวอย่างในการใช้งาน GREAT CUT ของเครื่องตัดได้จาก Link ยูทูป ด้านถ่างนี้ <u>เริ่มนาที ที่ 50</u> https://www.youtube.com/watch?v=PIRcjaxj\_7s ← ถึงวีดีโอ การใช้งานเครื่องตัด และ Great Cut

หรือ พิมพ์ในช่อง ค้นหาของ **Google** [ EP60V1

<u>เริ่มนาที ที่ 50</u>

\* ต้องทำการเชื่อมต่อสายสัญญาณ เช่น สายUSB ของเครื่องตัด กับ คอมพิวเตอร์ ด้วย

- ทำการตรวจสอบ พื้นที่ที่ตัดได้จากหน้าต่าง Working Area ... กดปุ่ม Read form connected device (คล้ายกับหน้าที่ 6 และ 7)

แต่ไม่ต้องตั้งค่า width ใน GreatCut และ นำมาตั้งค่าใน CorelDRAW , ILLUSTRATOR <u>จากหน้าจอ LCD ค่า L คือ ค่าความยาวที่ตัดได้ ของ Jaguar = Width</u> ใน CorelDRAW , Illustrator <u>จากหน้าจอ LCD ค่า W คือ ความกว้างที่ตัดได้ ของ Jaguar</u> = Height ใน CorelDRAW , Illustrator Tip: สามารถ อ่านค่าจากหน้าจอ LCD ของเครื่องตัดๆ มาตั้งในโปรแกรม ใน CorelDRAW , Illustrator ได้

\* <u>ตั้งค่า OFFSET ใบมีดที่เหมาะสม โดยการทดสอบกโดยารตัดสนิกเกอร์</u> (สามารถตั้งค่าได้ที่แผงควบคุมหรือ แผงกีย์บอร์ด ของเครื่องตัดฯ)

\*กดปุ่ม CUT TEST แล้ว กดปุ่ม Enter 2 ครั้ง ที่<u>แผงกีย์บอร์ด ของเครื่องตัดฯ</u>รอยตัดรูปสี่เหลี่ยมอาจจะเป็นไปได้ 3 รูปแบบ ดังตามภาพข้างล่าง

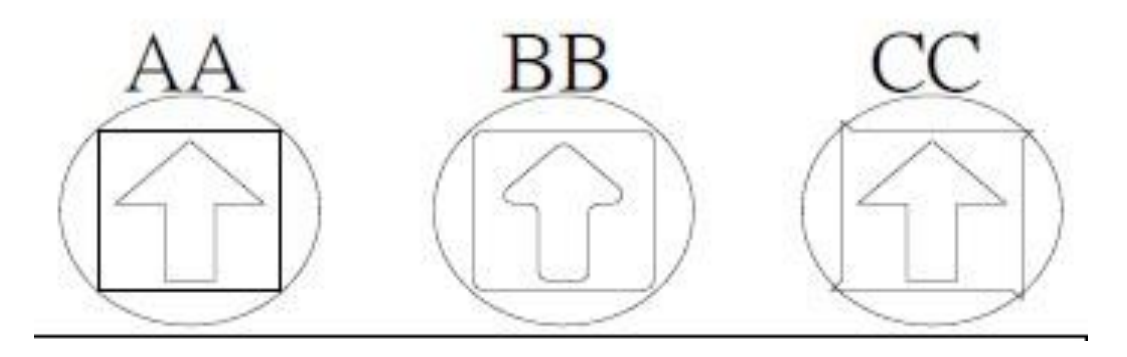

AA = การตั้งก่าของOFFSET ที่เหมาะสม

BB= การตั้งค่าของ OFFSET น้อยเกินไป CC = การตั้งค่า OFFSETมากเกินไป

\*\*การตั้งก่าของ OFFSET จะหมายถึง การตั้งก่ามุมของใบมีด ถ้ารอยสี่เหลี่ยมตัดออกมาได้ตามรูป BB หรือ CC ให้ทำการเปลี่ยนก่าของ OFFSET ใหม่ ให้เหมาะสม

#### <u>เมื่อตัดงานเสร็จแล้ว</u>

หลังจากที่ตัดงานเสร็จเรียบร้อยแล้ว ก่อนที่จะทำการเปลี่ยนวัสดุใหม่กุณสามารถที่จะใช้กัทเตอร์ทำการตัดงานออกมาก่อนได้

การติดตั้งโปรแกรม เกรดคัต 3 (Great Cut 3) สั่งตัดทั่วไปและสั่งตัดไดคัท-(Die Cut) ของ จากัวร์ 5 (J5-61LX)

- โปรแกรม <u>เกรดคัต 3 (Great Cut 3)</u> เป็นโปรแกรม สั่งตัด <u>ใม่สามารถ สร้างงานเองได้</u> จะรับไฟล์ งาน หรือ ขึ้นงาน ที่ส่งจากโปรแกรม สร้างงาน เช่น CorelDraw, Illustrator ฯลฯ
  - ติดตั้งโปรแกรม สร้างงาน เช่น CorelDraw หรือ Illustrator ก่อน ถ้ายังไม่ได้ติดตั้งลงในคอมๆ และให้ ปิดโปรแกรมสร้างงาน CorelDraw หรือ Illustrator ก่อน ติดตั้งโปรแกรมสั่งตัด Great Cut 3
  - 2. <u>ติดตั้งโปรแกรม เกรดคัต 3</u> จากแผ่น DVDใครเวอร์ GCC
- การติดตั้งโปรแกรม เกรดคัต สามารถดูตัวอย่าง จากการติดตั้งโปรแกรม เกรดคัต2 ได้ที่ ถิ้งค์ยูทูป ข้างถ่างนี้ <u>https://www.youtube.com/watch?v=KieJ7Blr76l</u> คลิกที่ลิ้งค์ แล้วเลื่อนไปดู เริ่มนาทีที่ 41
- หรือ พิมพ์ในช่อง ค้นหาของ Google EP60V1 <u>เริ่มนาที ที่ 41</u> หมายเหตุ: ในวีดีโอ ยูทูป จะเป็น รหัสของโปรแกรม เกรดคัต 2 เวอร์ชั่นก่อนหน้า ให้ใช้ รหัสลงทะเบียน ตาม รุ่นของโปรแกรม คือ เกรดคัต 3 ด้านล่างนี้

#### <u>ระหัส ลงทะเบียนโปรแกรม เกรดคัต 3 - Great Cut 3</u> ในช่อง <u>Company / Name:</u> Technology store Co.,Ltd. ในช่อง <u>eMail:</u> pantipplaza@techno.co.th

ในช่อง <u>Code:</u> GC16P-AK8C-LDLM-GB4U-6C82-XRTZ

 ในกรณีที่คอมพิวเตอร์ของท่าน ไม่สามารถติดตั้งโปรแกรม Great Cut 3 จากแผ่น ไดร์เวอร์ GCC ได้ สามารถ ดูวิธีการดาวโหลดเพื่อติดตั้ง โปแกรมเกรดกัต 3 และ ระหัสลงทะเบียนโปรแกรม จากลิ้งค์ ด้านล่างนี้

<u>http://www.techno.co.th/album/support/pdf/Great%20Cut%203\_Link%20Down%20TN%20-%20Code%20Register.pdf</u><--กลิกที่ ถึงก์

<u>ตั้งก่าโหมดสั่งตัด</u> การสั่งตัดทั่วไปตั้งเป็น Cut <u>ถ้าไดคัต ตั้งเป็น **Cut with AAS** แล้ว กดปุ่ม Apply หรือ OK</u>ในเกรดกัท

 ถ้าทำตั้งค่า 2 ขั้นตอนครบแล้ว ก็เริ่มสร้างงาน หรือ ไฟล์งานได้ไม่ต้องตั้งค่าใหม่ ทำเฉพาะ ครั้งแรก หรือ ครั้งเดียวที่ติดตั้งโปรแกรมสั่งตัด เกรดคัต 3 ใหม่ หรือ ลงโปรแกรมเกรดคัต 3 ซ้ำ-ทับโปรแกรม เกรดคัต เดิมที่อยู่ในคอมพิวเตอร์ ยกเว้นการสลับโหมดระหว่าง ตัดทั่วไป และ ตัดไดคัท (Die Cut)

## <u>การสร้างเส้นตัด และไดคัต-Die Cut ด้วยโปรแกร เกรทคัท-Great Cut 3</u>

- 1. <u>เลือกตั้งขนาดสติกเกอร์ที่ใช้พิมพ์ ออกทางเครื่องพิมพ์ (Printer)</u> ในโปรแกรม Great Cut 3
  - เปิดโปรแกรม Great Cut 3 แล้ว\_ไปที่เมนู Setting → Working Area..

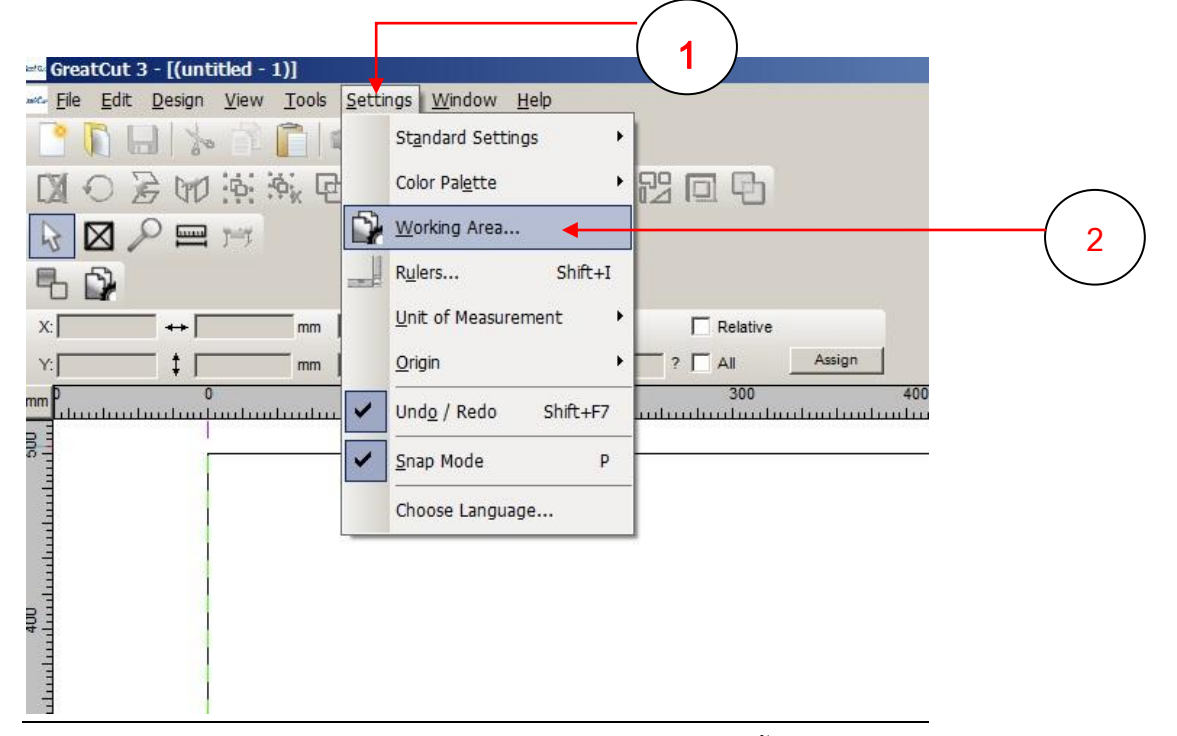

- หรือ เปิดโปรแกรม Great Cut 3 ไปคลิกเมาส์ปุ่ม-ขวา บนพื้นที่ว่างในหน้าจอ\_Great Cut 3

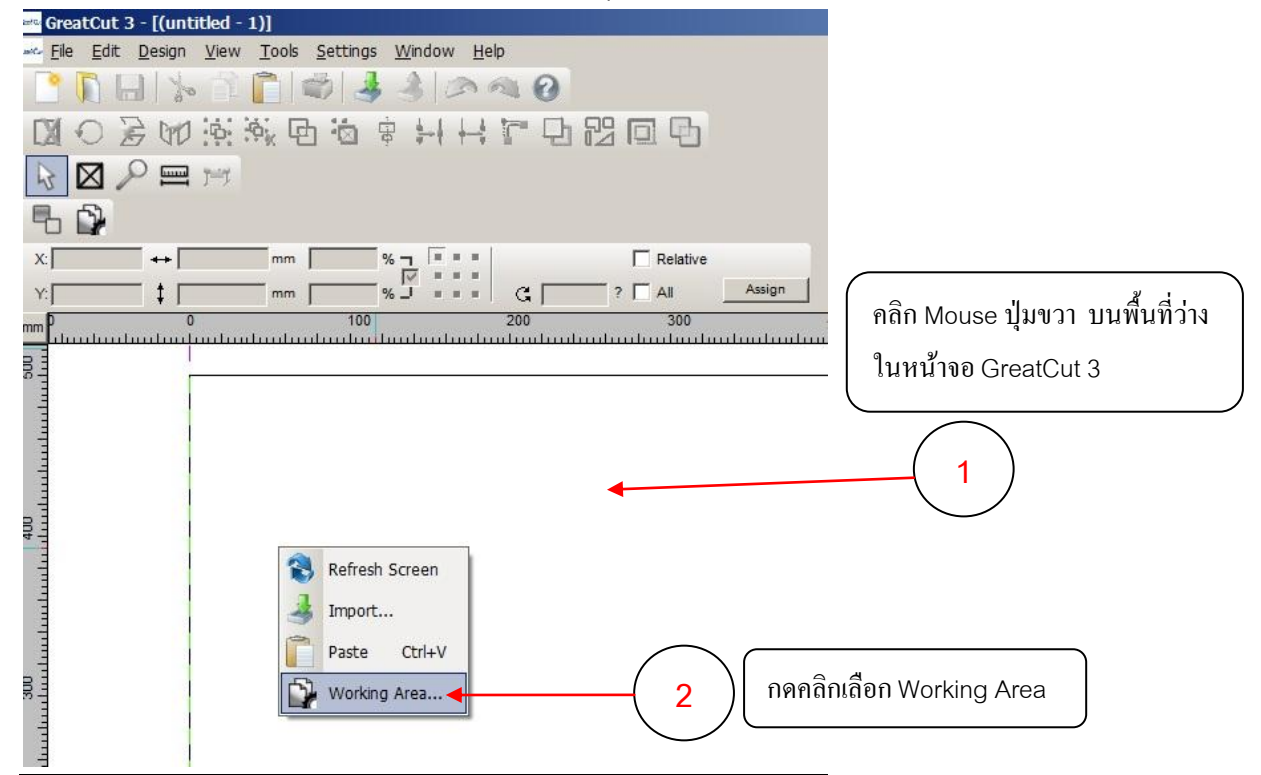

 เมื่อเข้าสู่หน้าต่าง Working Area แล้ว เลือกตามสติกเกอร์ ที่ใช้พิมพ์ หรือตามขนาดที่ต้องการ (ในตัวอย่างนี้จะตั้งเป็น ขนาด A4)

#### - เลือกเป็นแนวนอน Lanscape

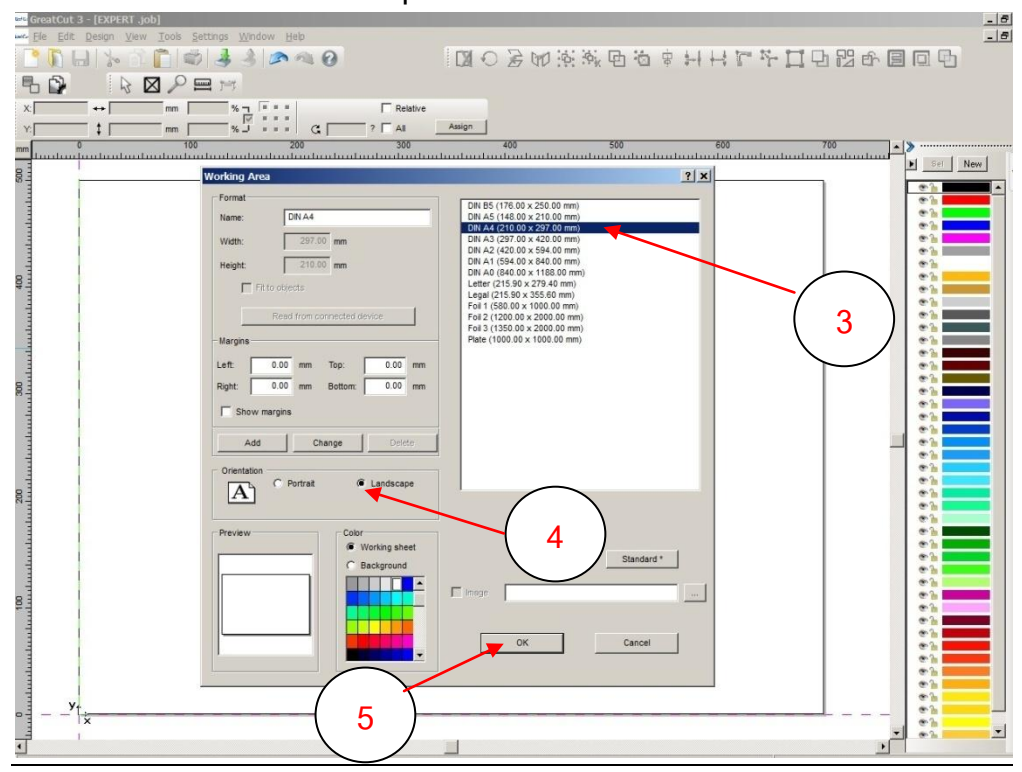

- กดปุ่ม OK

- นำเข้าไฟล์ประเภท Bitmap ภาพ โลโก้ เข่น ที่มี นามสกุลไฟล์เป็น.JPG .BMP ฯ
   หรือ ไฟล์ ประเภท Vector จากโปรแกรมสร้างาน CorelDraw (.CDR), Illustrator (.ai .eps)
  - ไปที่คลิกที่เมนู File→Import

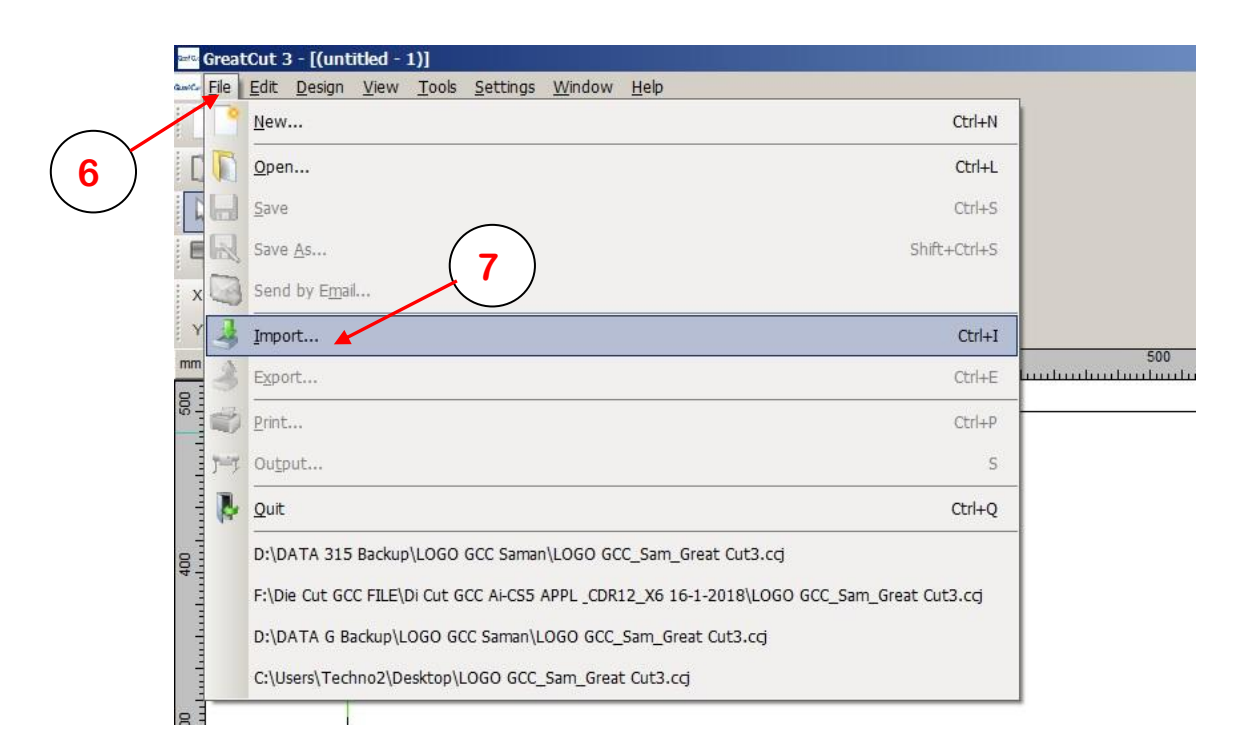

- จะขึ้นหน้าหน้าต่าง Import File คลิกเลือก ไฟล์ที่ต้องการ แล้ว กดปุ่มOpen

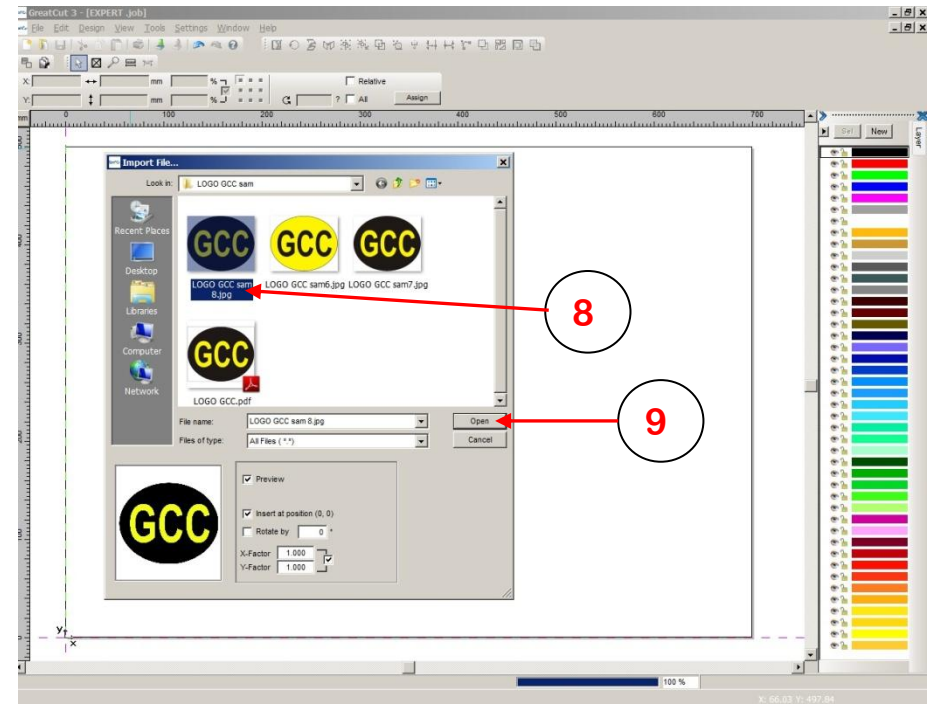

- จะได้ชิ้นงานเข้าในโปรแกรม GreatCut 3 สามารถน**ำ**เข้าชิ้นงานแบบอื่นตามที่การ แต่ในตัวอย่าง นี้จะใช้แบบเดียว

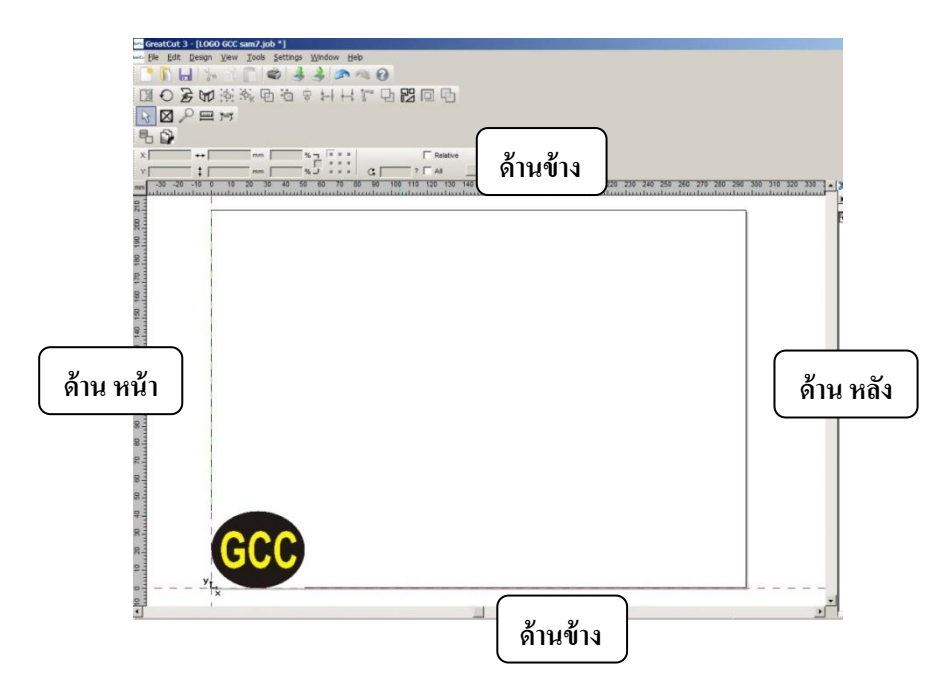

 ทำการเลื่อนชิ้นงานมาในตำแหน่งที่เหมาะสม เพราะต้องเพื่อระยะลูกล้อเครื่องตัดและMark Die Cut จากขอบสติกเกอร์ เข้าไปด้านในพื้นที่ของสติกเกอร์ <u>ด้านหน้า</u> ประมาณ 10 ถึง15 mm (มิลลิเมตร) , <u>ด้านข้าง</u> ประมาณ 10 ถึง15 mm (มิลลิเมตร)

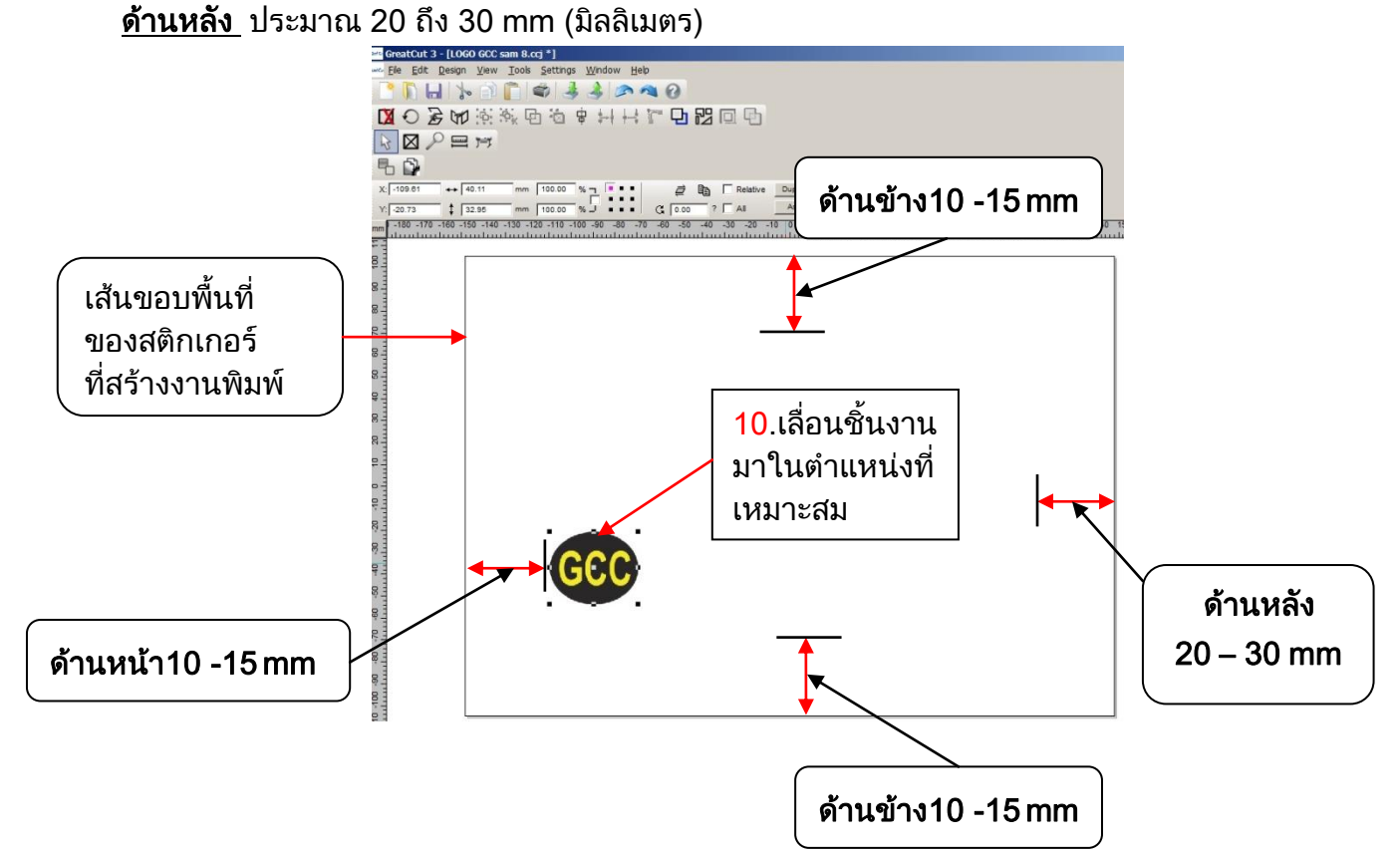

#### 3. สร้างเส้นตัดไดคัต- Contour Line

คลิกเลือกชิ้นงานแล้ว คลิกที่เมนู Tools→Contour Line… หรือ กดปุ่มตี K บนคีย์บอร์ด -

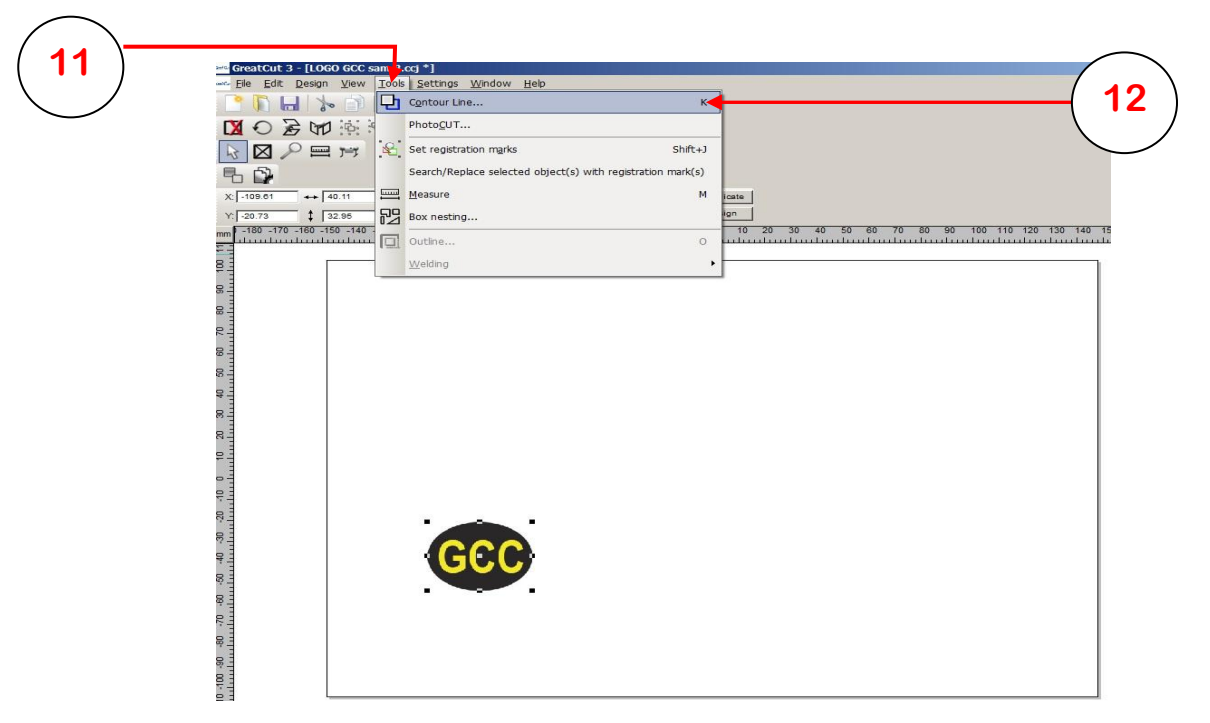

จะขึ้นหน้าต่าง หน้าต่าง Contour line ให้ปรับค่าต่าต่างๆ ตามที่ต้องการ

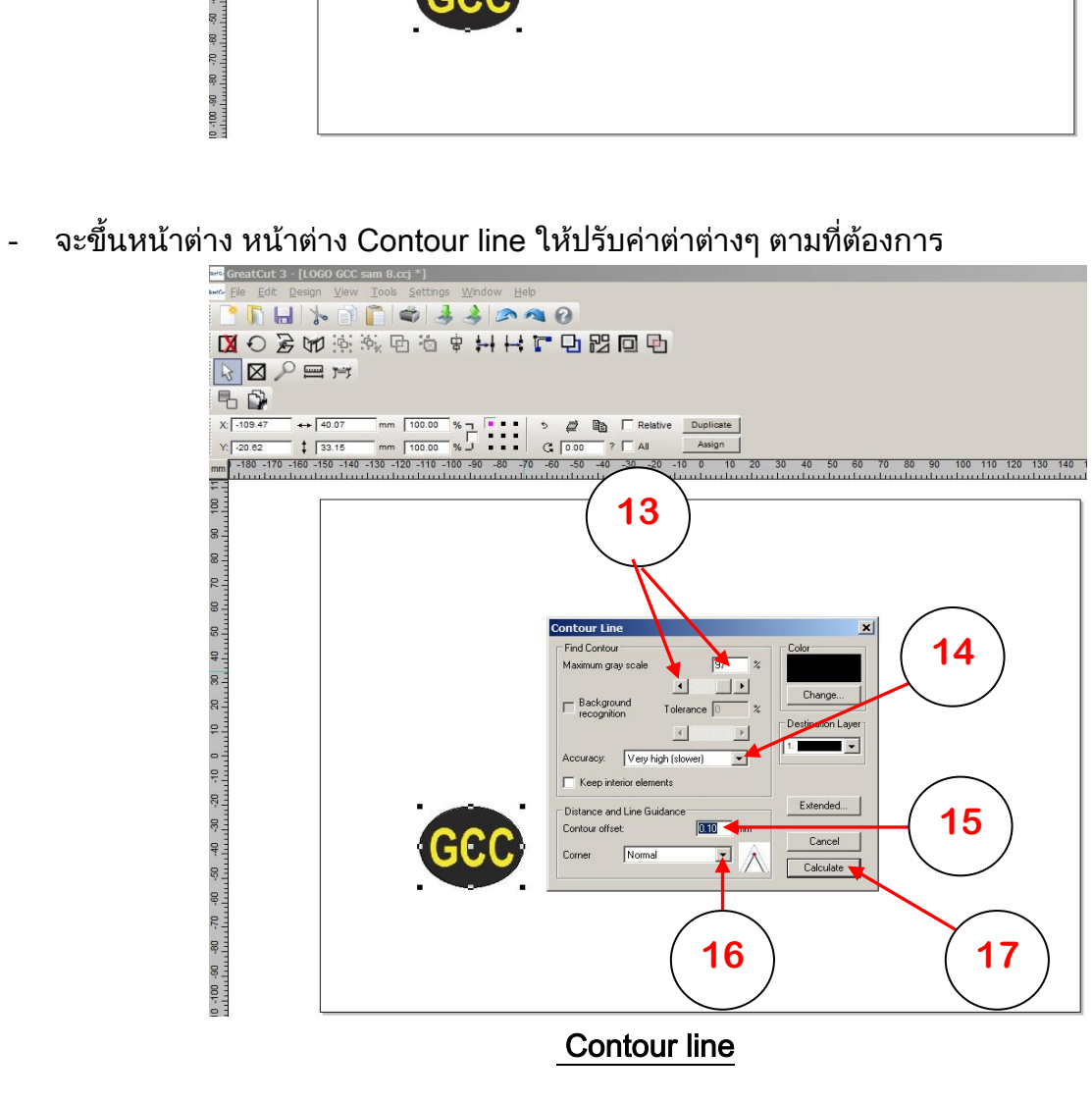

#### <u>ภาพขยาย หน้าต่าง Contour line</u>

|     | <b>13.</b> ปรับความละเอียดของเส้น |                                                  |
|-----|-----------------------------------|--------------------------------------------------|
|     | ตัด แบบ gray scale                |                                                  |
|     |                                   |                                                  |
|     | Contour Line                      |                                                  |
|     | Maximum gray scale                | %                                                |
|     | Background<br>recognition         | 14.ปรับความแม่นยำ                                |
|     |                                   | Dest ในการสร้างเส้นตัด หรือ เส้น<br>Contour line |
|     | Accuracy: Very high (slower)      | 15.กำหนดค่าระยะของเส้นตัด                        |
| ·   | Distance and Line Guidance        | หรือเส้น Contour offset                          |
| GCC | Corner Normal                     | Cancel                                           |
|     | 16 กำหนด แบบของแบบเส้นตัด         | 17 ทำการสร้างเส้นตัด                             |
|     | หรือ Conner                       | กดคลิก calculate                                 |

- 4. ก๊อบปี้ชิ้นงานตามต้องการ หลังจากการก๊อบปี้และสร้าง Mark Die Cut (ขนาด Mark11 ถึง 25 mm)
  - ก๊อบปี้ชิ้นงาน คลิกเลือก Multi-copy.(18) จะมีหน้าต่าง Multi-copy ขึ้นมาให้ใส่จำนวนที่ต้องการ

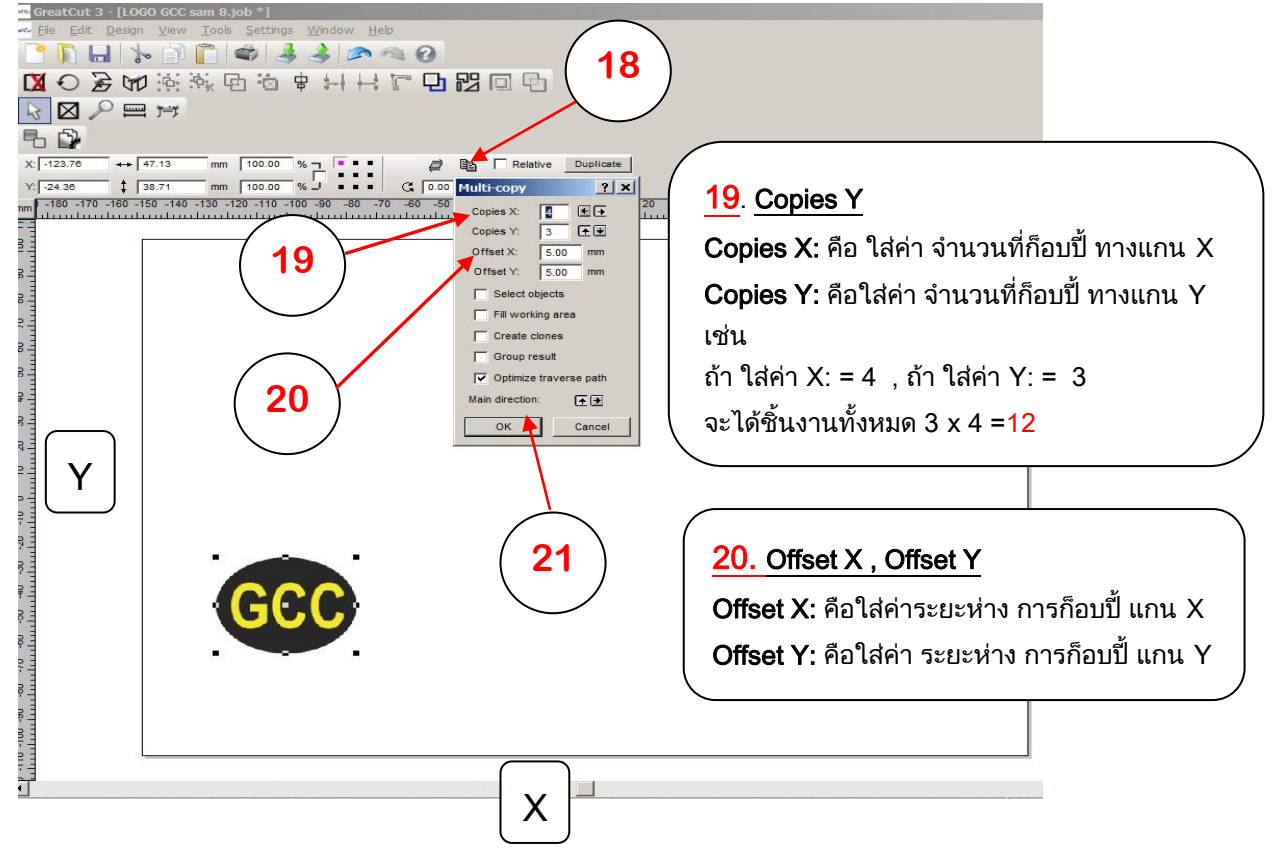

- จากหลังจากใสค่าจำนวนการก็อบปี้ และ กำหนดค่าต่างๆ แล้วกดปุ่ม OK จะได้ชิ้นงาน จำนวน 12 ชิ้น ดังรูปด้านล่าง

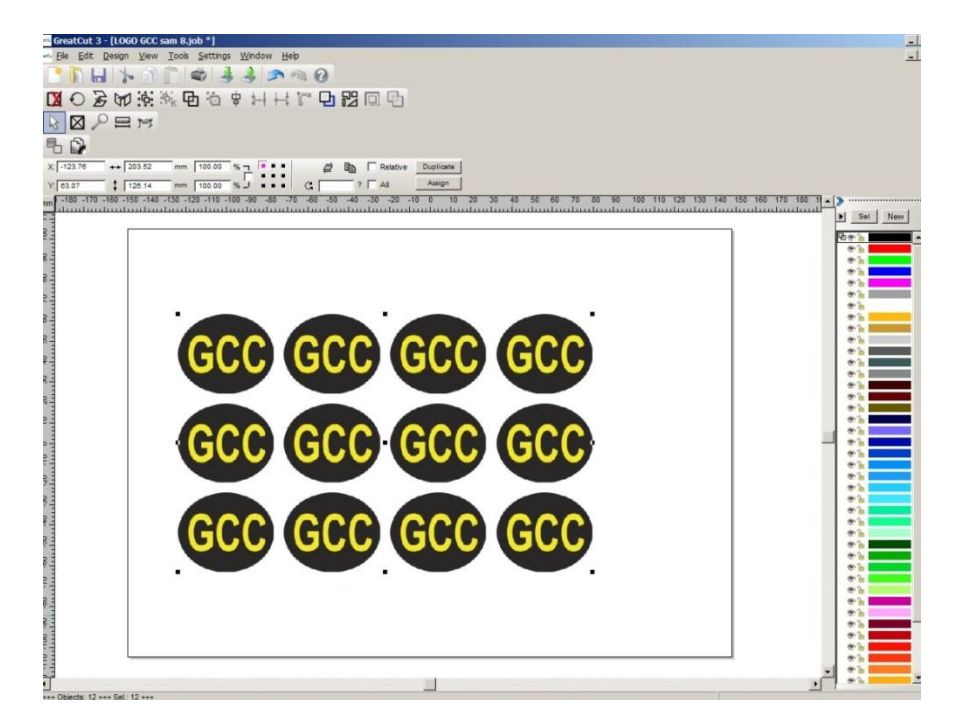

#### 5. <u>การสร้าง Mark Die Cut</u>

- โดยลากครอบชิ้นงานทั้งหมดก่อน (หรือ กดปุ่ม Ctrl และ A พร้อมกันบนคีย์บอร์ด)
  - ไปที่เมนู Tools→Set registration mark 23 GreatCut 3 - [LOGO GCC sam <sup>32</sup> cc] arc Ele Edit Design <u>V</u>iew Tools Settings <u>W</u>indow Ele Edit Design View Iods Settings We к PhotoCUT... 24 😼 🖉 🔎 🚍 🤧 😫 Set registration marks Shift+J X: -123.76 Search/Replace selected object(s) with register mark(s) ↔ 203.52 Measure 
     X:
     -123.76
     ↔
     203.52
     will
     Measure

     Y:
     €3.07
     ‡
     126.14
     Weak
     Box nesting...

     mm
     -180 -170 -163 -150 -140
     Outline...
     Outline...
     Outline...
     М ate n 10 20 30 40 50 60 0 Weldin 22 GCC GCC GCC GCC GCC (GCC GCC GCC GCC GCC GCC 110 -100 -90
    - จะได้ <u>Mark Die Cut</u> ดังรูปข้างล่าง

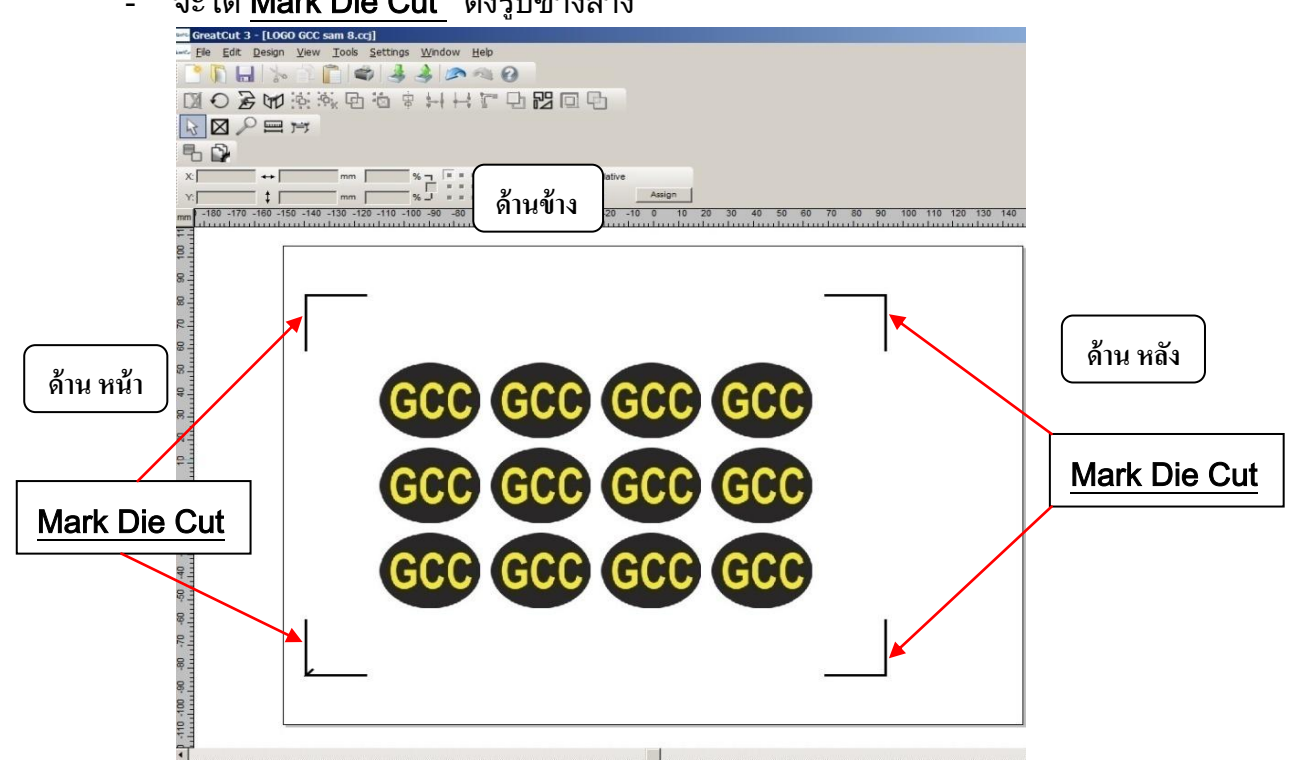

#### 6. <u>การสั่ง Print ออกทางเครื่องพิมพ์ (printer)</u>

-

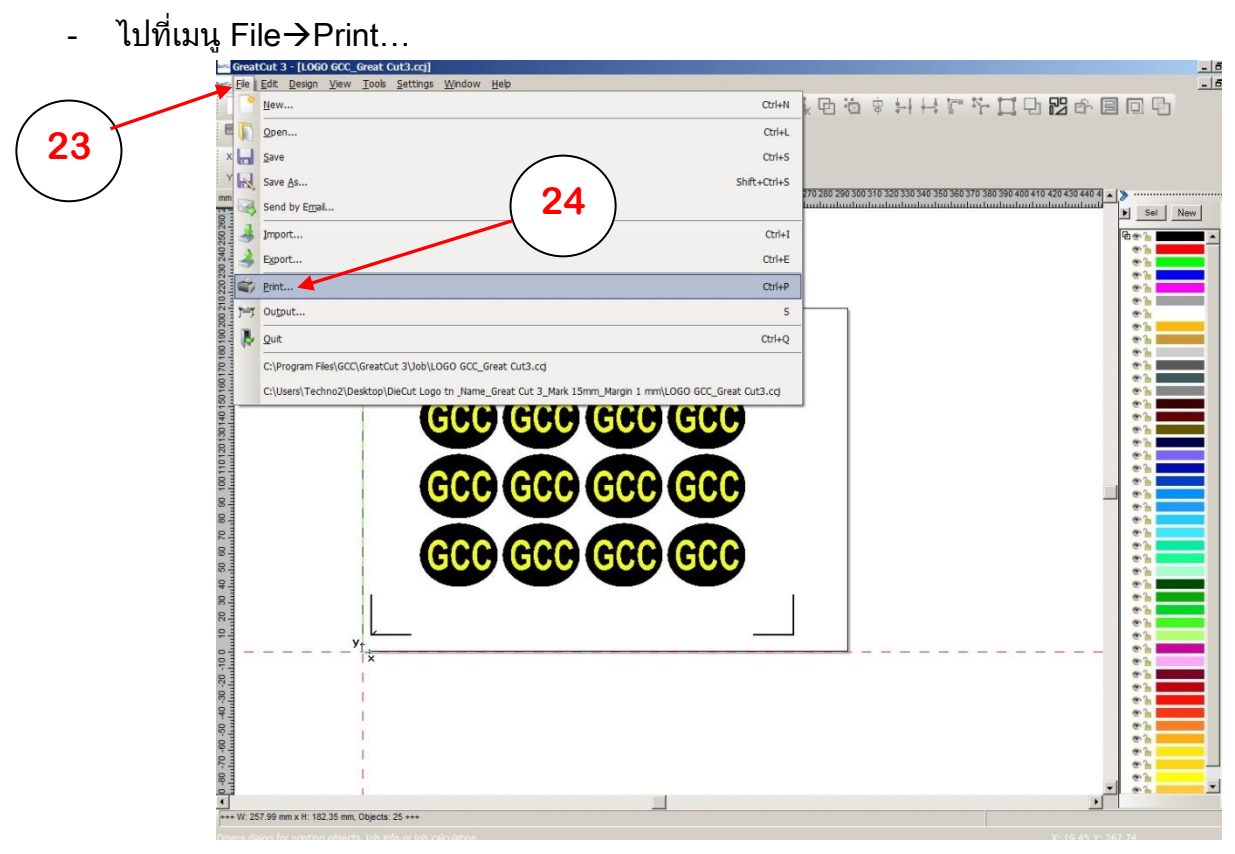

- เลือกรุ่นของ Printer ที่ต้องการพิมพ์ 25 \_ 26 เลือก หน้าการพิมพ์ เป็น Lanscape หรือ แนวนอน -เลือก ตำแหน่งการพิมพ์งาน บนพื้นที่ของสติกเอร์ ( กรอบหัวข้อ Output ) ถ้าเป็นสติกเกอร์ขนาด มาตรฐาน เช่น A4 , A3 แนะนำ เลือกเป็น 1:1 27 กำหนดจำนวนที่จะพิมพ์ ออกทางเครื่องพิมพ์ หรือ Printer 28 กดคลิกปุ่ม OK เพื่อพิมพ์ 29 - 8 回口多切逐渐回应事业具有方门口留中国回日 1 2 13 A 0 50 % T % \_ X: Relative . . . ‡Г GГ ? 🗌 All Assign 
   \*
   mm

   #
   mm

   #
   mm

   #
   mm

   #
   mm

   #
   mm

   #
   mm

   #
   mm

   #
   mm

   #
   mm

   #
   mm

   #
   mm

   #
   mm

   #
   mm

   #
   mm

   #
   mm

   #
   mm

   #
   mm

   #
   mm

   #
   mm

   #
   mm

   #
   mm

   #
   mm

   #
   mm

   #
   mm

   #
   mm

   #
   mm

   #
   mm

   #
   mm

   #
   mm

   #
   mm

   #
   mm

   #
   mm

   #
   mm

   #
   mm

  </tabula> 00 110 120 130 140 150 160 170 180 190 200 210 22 ? × Objec 267.57 0.00 % Widthmm Height/mm .00 % 202 189.19 Printer 25 -HP LaserJet Pro MFP M1271 Settings -GCC GCC 000 000 000 000 Print Mode 600 600 600 600 Objects with working she 👻 1: 1.11 90.05 -26 All objects Output Center GCC Options Print to file v: 5.0 mm x: 14.7 mm Contour mode 28 Г 27 Always print black Cancel ОК Registration m 29 -
- นำแผ่นติกเกอร์ที่ พิมพ์เสร็จแล้ว ใส่เข้าไปในเครื่องตัด โดยหันหน้าเข้าหาด้านหน้าเครื่องตัด ใส่ให้ถูกด้าน

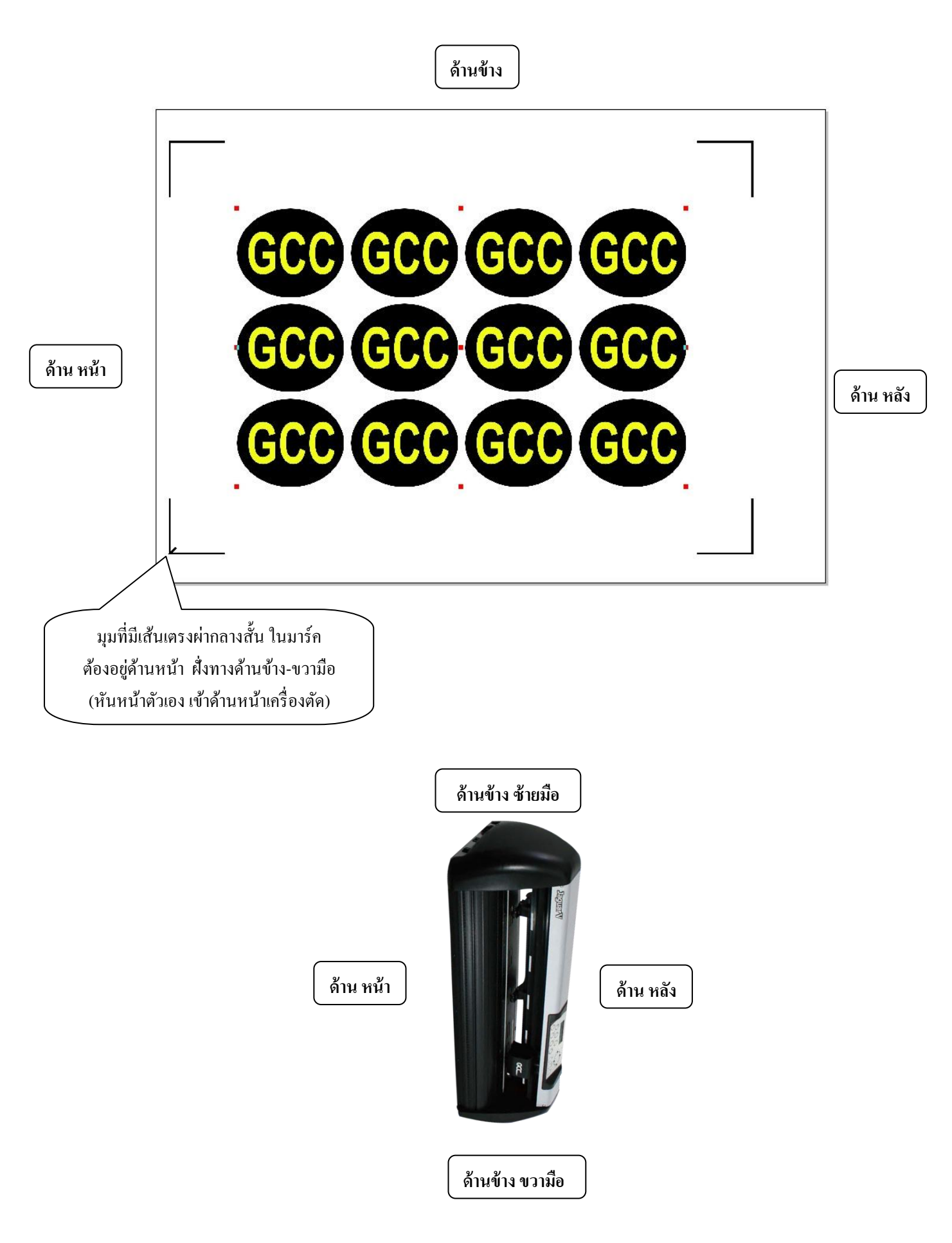

# <u>การติดตั้ง โปรแกรม เกรดคัท 3 – GreatCut 3 เครื่องตัดจีซีซี</u>

## \* <u>ในตัวอย่างนี้จะติดตั้งการเชื่อมต่อสายแบบ USB</u>

\* สามารถดูวิธิตั้งใด้จาก ยูทูป <u>https://www.youtube.com/watch?v=KieJ7BIr761</u> 🗲 ถิ่งวีดีโอ Great Cut นาทีที่ 41

- ิ หรือ พิมพ์ในช่อง ค้นหาของ Google ( EP60V1 )<u>เริ่มนาที ที่ 41</u>
- 1.ที่คอมพิวเตอร์ ใส่แผ่น ซีดี Driver GCC
- \* ถ้ามี หน้าต่าง GGC (ดังรูปด้านล่าง) ก็คลิกเที่ปุ่มภาษา ${f English}$ ได้เลย $\left( 
  ight.$
- \* ถ้าไม่มีก็ต้องเปิดดูข้อมูลในแผ่น โดยไปเปิดที่ My Computer คลิกเลือก Drive CD GCC
- แล้ว คลิกขวา เลือก Explore (วิน โคว์ XP) หรือ
- คลิกขวา แล้วเลือก Open (windows 7)
- ดับเบิ้ลคลิกไฟล์ AutoRun แล้วจะขึ้นหน้าต่าง GCC (ให้เลือกภาษาในการติดตั้ง)
- คลิกเลือก English

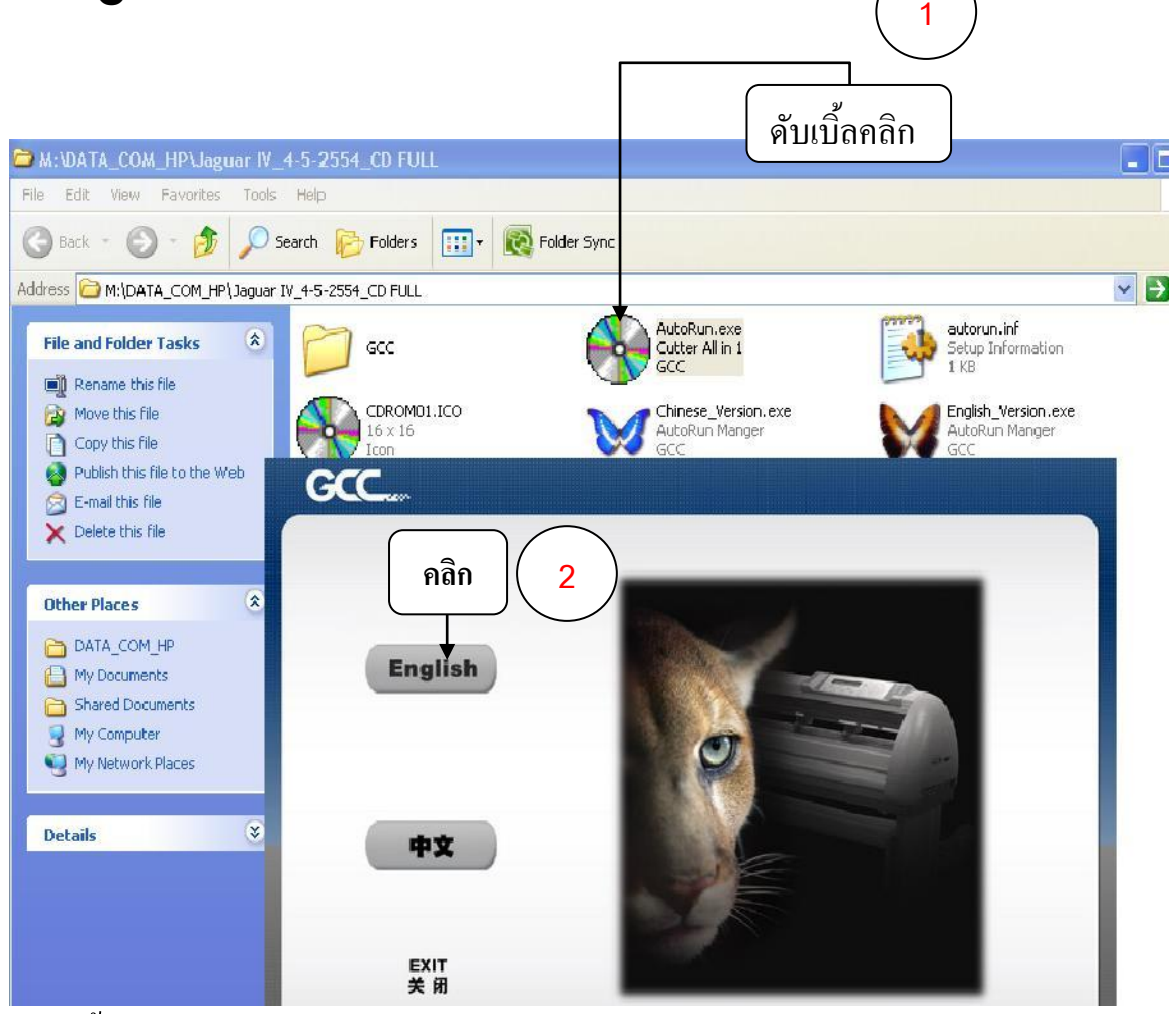

• ถ้าขึ้นหน้าต่าง User Account Control ให้คลิกปุ่ม Yes (เฉพาะใน windows 7, 8, 10)

| 0                                           | User Account Control                                                                    |
|---------------------------------------------|-----------------------------------------------------------------------------------------|
| Do you want<br>unknown put                  | to allow the following program from an olisher to make changes to this computer?        |
| Program name:<br>Publisher:<br>File origin: | Cutter_Plotter driver USB V2.04-01.exe<br><b>Unknown</b><br>Hard drive on this computer |
| Show details                                | 2.1 Yes No<br>Change when these notifications appear                                    |

\* สำหรับ CD ใครเวอร์ใหม่ GCC JAGUAR V(J5-61LX) หลังจากกคคลิก เลือกภาษา English แล้ว

| Cutting Plotter      |           |
|----------------------|-----------|
| RX                   |           |
| Jaguar               |           |
| Puma                 |           |
| Expert Pro           |           |
| Bengal               | VaguarV   |
| Event                |           |
| Expert               |           |
| AR-24                | Sanary /X |
| Voque                |           |
| Software             |           |
| GreatCut             | - 3       |
| Sure Cuts A Lot      |           |
| stall Acrobat Reader |           |

- คลิกเลือก GreatCut

ทำการติดตั้ง ตามขั้นตอนในหน้าจอกอมพิวเตอร์ และ สามารถดูวีคีโอติดตั้งและการใช้งาน Great Cut ได้จากลิ้งค์
 ด้านล่างนี้ (ในวิดีโอติดตั้ง GreatCut ที่ยูทูป จะเป็น เกรคคัท 2 ซึ่ง รหัส จะใช้ไม่ได้ ต้องใช้ รหัส ของเกรคคัท 3 )

https://www.youtube.com/watch?v=KieJ7BIr761 🗲 ลิ้งวีดีโอติดตั้งและการใช้งาน Great Cut นาทีที่ 41

### <u>จากกัวร์ 5 ( JaguarV LX ) จะใช้เป็น เกรดคัท 3 (GreatCut 3)</u> ซึ่งจะมีรหัสลงทะเบียนด้านล่างนี้

<u>รหัส ลงทะเบียน เกรดคัท 3 ของ จากกัวร์ 5 (GreatCut 3 Code)</u> <u>ที่ช่อง Company / Name</u>: Technology store Co.,Ltd. <u>ที่ช่อง eMail</u>: pantipplaza@techno.co.th <u>ที่ช่อง Code</u>: GC16P-AK8C-LDLM-GB4U-6C82-XRTZ <u>การติดตั้งโปรแกรม เกรดคัต 3 (Great Cut 3) สั่งตัดทั่วไปและสั่งตัดไดคัท-(Die Cut) ของ จากัวร์ 5 (J5-61LX)</u>

- โปรแกรม <u>เกรดคัต 3 (Great Cut 3)</u> เป็นโปรแกรม สั่งตัด <u>ใม่สามารถ สร้างงานเองได้</u> จะรับไฟล์ งาน หรือ ขึ้นงาน ที่ส่งจากโปรแกรม สร้างงาน เช่น CorelDraw, Illustrator ฯลฯ
  - ติดตั้งโปรแกรม สร้างงาน เช่น CorelDraw หรือ Illustrator ก่อน ถ้ายังไม่ได้ติดตั้งลงในคอมๆ และให้ ปิดโปรแกรมสร้างงาน CorelDraw หรือ Illustrator ก่อน ติดตั้งโปรแกรมสั่งตัด Great Cut 3
  - 2. <u>ติดตั้งโปรแกรม เกรดคัต 3</u> จากแผ่น DVDใครเวอร์ GCC
- การติดตั้งโปรแกรม เกรดคัต สามารถดูตัวอย่าง จากการติดตั้งโปรแกรม เกรดคัต2 ได้ที่ ถิ้งค์ยูทูป ข้างถ่างนี้ <u>https://www.youtube.com/watch?v=KieJ7BIr76I</u> คลิกที่ลิ้งค์ แล้วเลื่อนไปดู เริ่มนาทีที่ 41
- หรือ พิมพ์ในช่อง ค้นหาของ Google EP60V1 <u>เริ่มนาที ที่ 41</u> หมายเหตุ: ในวีดีโอ ยูทูป จะเป็น รหัสของโปรแกรม เกรดคัต 2 เวอร์ชั่นก่อนหน้า ให้ใช้ รหัสลงทะเบียน ตาม รุ่นของโปรแกรม คือ เกรดคัต 3 ด้านล่างนี้

#### <u>ระหัส ลงทะเบียนโปรแกรม เกรดคัต 3 - Great Cut 3</u> ในช่อง <u>Company / Name:</u> Technology store Co.,Ltd. ในช่อง <u>eMail:</u> pantipplaza@techno.co.th

ในช่อง <u>Code:</u> GC16P-AK8C-LDLM-GB4U-6C82-XRTZ

 ในกรณีที่คอมพิวเตอร์ของท่าน ไม่สามารถติดตั้งโปรแกรม Great Cut 3 จากแผ่น ไดร์เวอร์ GCC ได้ สามารถ ดูวิธีการดาวโหลดเพื่อติดตั้ง โปแกรมเกรดกัต 3 และ ระหัสลงทะเบียนโปรแกรม จากลิ้งค์ ด้านล่างนี้

<u>http://www.techno.co.th/album/support/pdf/Great%20Cut%203\_Link%20Down%20TN%20-%20Code%20Register.pdf</u><--คลิกที่ ถึงค์

<u>ตั้งค่าโหมดสั่งตัด</u> การสั่งตัดทั่วไปตั้งเป็น Cut <u>ถ้าไดคัต ตั้งเป็น Cut with AAS แล้ว กดปุ่ม Apply หรือ OK</u>ในเกรดกัท

 ถ้าทำตั้งค่า 2 ขั้นตอนครบแล้ว ก็เริ่มสร้างงาน หรือ ไฟล์งานได้ไม่ต้องตั้งค่าใหม่ ทำเฉพาะ ครั้งแรก หรือ ครั้งเดียวที่ติดตั้งโปรแกรมสั่งตัด เกรดคัต 3 ใหม่ หรือ ลงโปรแกรมเกรดคัต 3 ซ้ำ-ทับโปรแกรม เกรดคัต เดิมที่อยู่ในคอมพิวเตอร์ ยกเว้นการสลับโหมดระหว่าง ตัดทั่วไป และ ตัดไดคัท (Die Cut)

# <u>การตั้งค่ารุ่นเครื่องตัดสติกเกอร์ ในโปรแกรมเกรทคัต 3 (Great Cut 3)</u>

- หลังจากติดตั้งโปรแกรม Great Cut 3 เสร็จแล้ว ให้ตั้งรุ่นเครื่องตัดก่อนใช้งาน
- เปิดโปรแกรม Great Cut 3
- ไปที่ Settings→Standard Settings→Output Device...

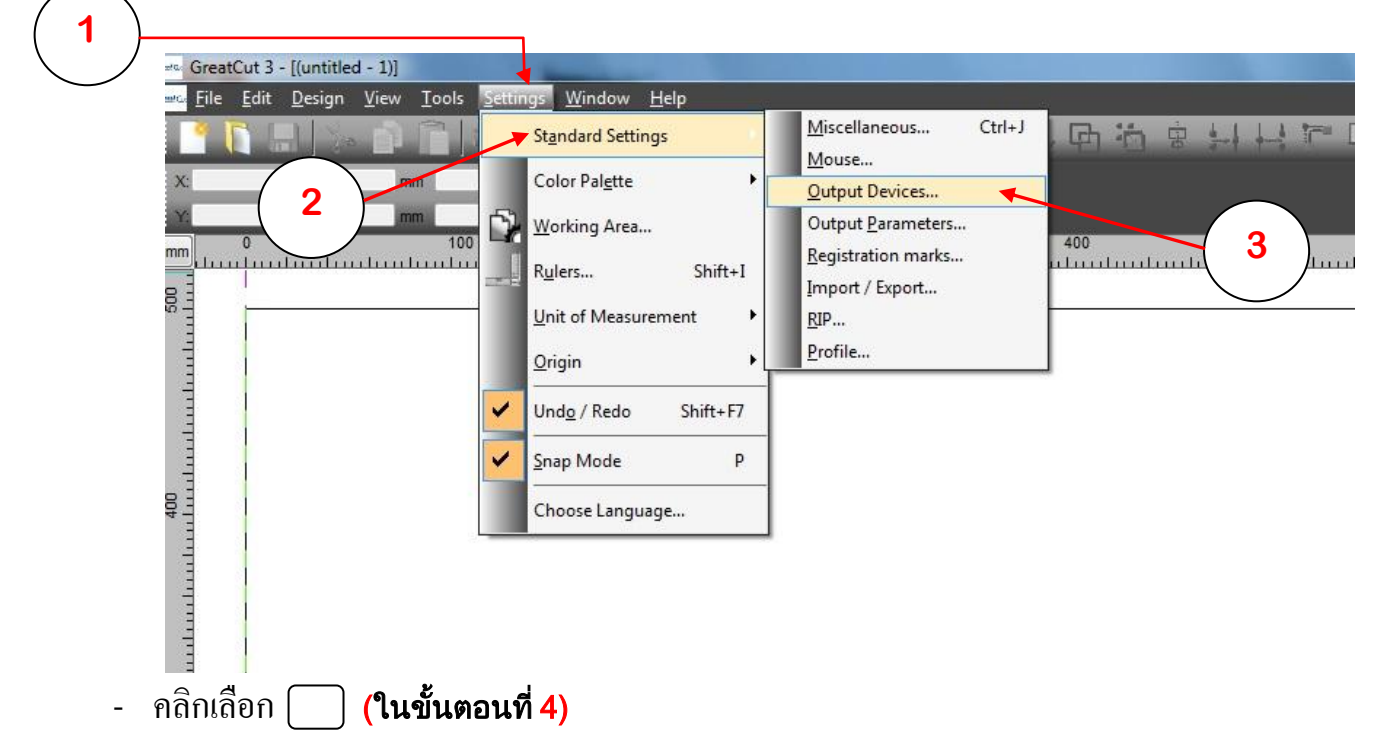

- แล้วคลิกเลือก Add Local device... (ในขั้นตอนที่ 5)

| 🕬 GreatCu                   | ntitled - 1)]                                                    |
|-----------------------------|------------------------------------------------------------------|
| <u>men F</u> ile <u>E</u> i | sign <u>V</u> iew Iools Settings <u>W</u> indow <u>H</u> elp     |
| 1 1                         |                                                                  |
| X:                          |                                                                  |
| X                           | mm 56 July C 2 Al Assign                                         |
| mm 10 0                     | 20 30 40 50 50 70 80 90 100 110 120 130 140 150 160 170 210      |
|                             |                                                                  |
|                             | Setup - Output Devices                                           |
| 500                         | Current Output Device                                            |
| 1 13                        | Add local device                                                 |
| 8 -                         | Driver: GCC Puma III 60 Connect to Plot Manager                  |
| 5 1                         | File: GCCPuma3.ECD                                               |
| 11                          | Port: \\?wsb#vid_0f0bpid_8013#5192                               |
| 8 <u>-</u>                  | Mode:                                                            |
| 120                         | Materia:                                                         |
| 9                           |                                                                  |
|                             |                                                                  |
| 130                         | Default Settings                                                 |
| 128                         | Send design relative to origin V Weed border: 2.00 mm            |
| 2                           | Pause after feeding a segment Segment overlap: 0.00 mm           |
| =                           | y Use default sorting settings Copy spacing x-direction: 0.00 mm |
|                             | Plot to file Copy spacing y-direction: 0.00 mm                   |
| 8 - 1                       | Automatically read the material size                             |
| 8                           | Only output tool-assigned layers No tooltps                      |
|                             |                                                                  |
| 1111                        | Enable output for objects larger than the page size              |
| 8                           |                                                                  |
| 8                           | OK Cancel Apply                                                  |
|                             |                                                                  |
| 9 <sup>-</sup>              |                                                                  |

### <u>คลิกที่ปุ่มลูกศรชี้ลง ตรงช่อง Driver (6) และเลือกรุ่นที่เราใช้งาน ในที่นี้เลือกเป็น GCC Jaguar V LX61</u> (7)

| era GreatCut 3 - [(untitled - 1)]                                        |                                                         |          |
|--------------------------------------------------------------------------|---------------------------------------------------------|----------|
| <u>eres F</u> ile <u>E</u> dit <u>D</u> esign <u>V</u> iew <u>T</u> ools | <u>S</u> ettings <u>W</u> indow <u>H</u> elp            |          |
| 📑 🚺 🔜 🗞 📦 💼 J                                                            |                                                         |          |
| X: 🔸 mm                                                                  | %                                                       |          |
| Y: Imm                                                                   | % a a a C ? All Assign                                  |          |
| mm 0 100                                                                 |                                                         |          |
| 8                                                                        | 6                                                       |          |
|                                                                          | Setup Device                                            |          |
|                                                                          | Common:                                                 | -        |
|                                                                          | Device name Driver:                                     | _        |
|                                                                          | << Please select >>                                     | $\frown$ |
|                                                                          | Run as Plot Server (192 GCC Jaguar V 183                | 7)       |
| 400                                                                      | Device Types:<br>GCC Jaguar V b1<br>GCC Jaguar V LX 101 |          |
|                                                                          | Local Ports: GCC Jaguar V LX 132                        | $\sim$   |
|                                                                          | LPT   COM/ COM/ CVPlease s  GCC Jaguar V LX 183         |          |
|                                                                          | USB / FireWire Devices: GCC Jaguar V LX 61              |          |
|                                                                          | USB/ GCCJG5LX.ECD                                       |          |
| 8                                                                        |                                                         |          |
|                                                                          |                                                         |          |
|                                                                          | TCP / IP 0 0 0 0 0 Port 9100 -                          |          |
|                                                                          | Spooler:                                                |          |
| 4                                                                        | Spooler 🔘 Bobcat BI-60 👻                                |          |
|                                                                          |                                                         |          |
| 500                                                                      |                                                         |          |
|                                                                          |                                                         |          |

- คลิกเลือก USB/ FireWire (8), แล้วเลือกปุ่น USB Printing Support (9) แล้วกคปุ่ม OK (10)

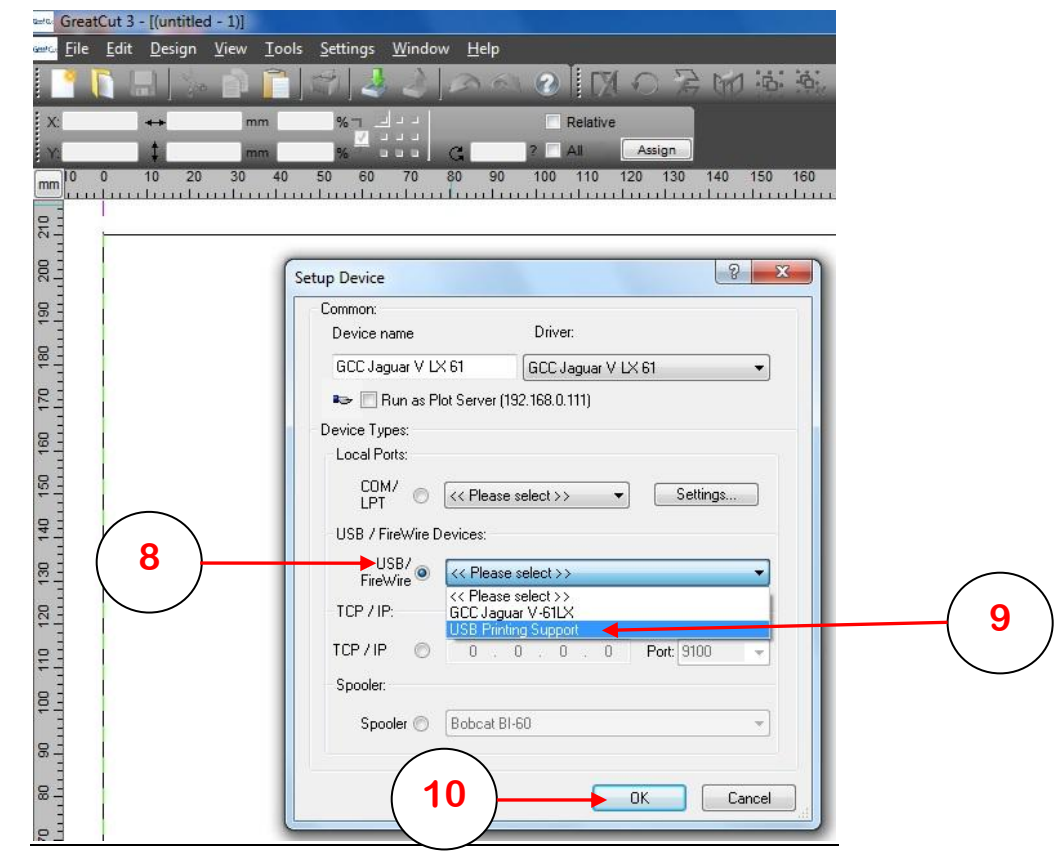

- เลือก Mode การตัดทั่วไป Cut หรือ การตัดไดคัต Die Cut (Cut with AAS) ..... (11)
   ในตัวอย่างนี้ จะเลือกเป็น การตัดไดคัต
- แนะนำให้ ติ๊กมีเครื่องหมายถูก..(12) Automaticaly read the material size เพื่ออ่านค่าวัสดุหรือ ขนาดสติกเกอร์ที่ใช้งานตัดได้รวดเร็วขึ้น
- เสร็จแล้ว กดปุ่ม OK ..... (13)

| 0 10 20 | mm % u u (* 17 All Assign                                       |   |
|---------|-----------------------------------------------------------------|---|
|         | 30 40 50 60 70 80 90 100 110 120 130 140 150 16                 |   |
| (       | Setup - Output Devices                                          |   |
|         | Current Output Device                                           |   |
|         | GCC Jaguar V LX 61                                              |   |
|         | Driver: GCC Jaguar V LX 61                                      |   |
|         | File: GCCJG5LX.ECD                                              |   |
|         | Port << Please select >>                                        | _ |
|         | Material Cut                                                    | 1 |
|         | material. Cut with AAS                                          | 、 |
|         |                                                                 |   |
|         | Default Settings                                                |   |
|         | Send design relative to origin Veed border: 2.00 mm             |   |
|         | Pause after feeding a segment Segment overlap: 0.00 mm          |   |
|         | Vuse default sorting settings Copy spacing x-direction: 0.00 mm |   |
|         | Plot to file     Copy spacing y-direction: 0.00 mm              |   |
|         | Automatically read the material size                            |   |
|         | Control output tool-assigned layers I No toomps                 |   |
|         | Fnable output for objects larger than the page size             |   |
|         |                                                                 |   |
|         |                                                                 |   |
|         | Cancer Apply                                                    |   |
|         |                                                                 |   |

สเปคและระหัสนี้ สำหรับ ที่จับใบมีด จีซีซี รุ่นสีทอง และ สีเงิน (รุ่นเก่ำ)

<u>สเปล แบบต่างๆของใบมีดตัดสติกเกอร์ จีซีซี</u>

**Blade Specification** GCC

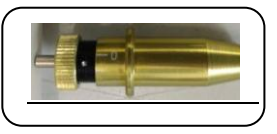

| 20200159G<br>(CTZZ20)  | For cutting thick fluorescent and reflective vinyl. Also for cutting detailed work in standard vinyl. |  |
|------------------------|----------------------------------------------------------------------------------------------------|--|
|                        | The blade is 45° with <b>Red Cap</b> (5-unit package), 0.25 mm offset                                 |  |
|                        | งานตัดสะท้อนแสง                                                                                       |  |
| 265012020G<br>(CTZZ21) | For cutting reflective vinyl, cardboard, sandblast, flock, and stencil sharp edge.                    |  |
|                        | The blade is 60° with <b>Green Cap</b> , 0.50 mm blade offset                                         |  |
| งานตัดกระดาษแข็ง       |                                                                                                    |  |
| 26500059G<br>(CTZZ19)  | For cutting thin sandblast mask and stencil with friction feed or sprocket feed machine.              |  |
|                        | The blade is 60° with <b>Blue Cap</b> , 0.25 mm blade offset                                          |  |
| •                      | งานตัดทั่วไป                                                                                          |  |
| 26500060G<br>(CTZZ33)  | For Cutting small text and fine detail. Sharp blade with smallest offset.                             |  |
|                        | The blade is 0.175 mm blade offset with <b>Black Cap</b>                                              |  |
| •                      | งานตัดตัวเล็ก หรือ ลายไทย                                                                             |  |

ใบมีดเครื่องตัดสติกเกอร์ ยี่ห้อ จีซีซ - GCC ที่ใช้ทั่วไป จะมีอยู่ 4 แบบหลักๆ คือ

- 1. ใบมีดตัดงานสะท้อนแสง ออฟเซ็ต <u>OFF SET 0.250 mm</u> (ส่วนปลายใบมีดขนาด ใหญ่สุด)
- 2. ใบมีดตัดงานทั่วไป ออฟเซ็ต <u>OFF SET 0.250 mm</u> (ส่วนปลายใบมีดขนาด กลาง)
- 3. ใบมีดตัดงานตัวเล็ก หรือ ตัดลายไทย ออฟเซ็ต <u>OFF SET 0.175 mm</u> (ส่วนปลายใบมีดขนาด เล็กสุด)
- 4. ใบตัดกระดาษ ออฟเซ็ต <u>OFF SET 0.5 mm (</u>ใบตัดพิเศษ )

หมายเหตุ : ใบมีดตัดทุกแบบ สามารถตัดสติกเกอร์ พีวีซี ธรรดาได้ ซึ่งถ้าต้องการผลการตัดดีที่สุด ควรเลือกให้เหมาะสมกับสติกเกอร์ที่ใช้ตัด, แบบของตัวอักษร,แบบของไฟล์งานหรือลายเส้น ซึ่งผลการตัดที่ได้จะแตกต่างกันออกไป

#### <u>แปล แบบส่างๆระงใบมีลดัลสลิตเกะร์ รีที่ (ที่จับและใบมีตรุ่นใหม่ แกนใหญ่ 2.5 มิสสินตร)</u> Blade Specification GCC

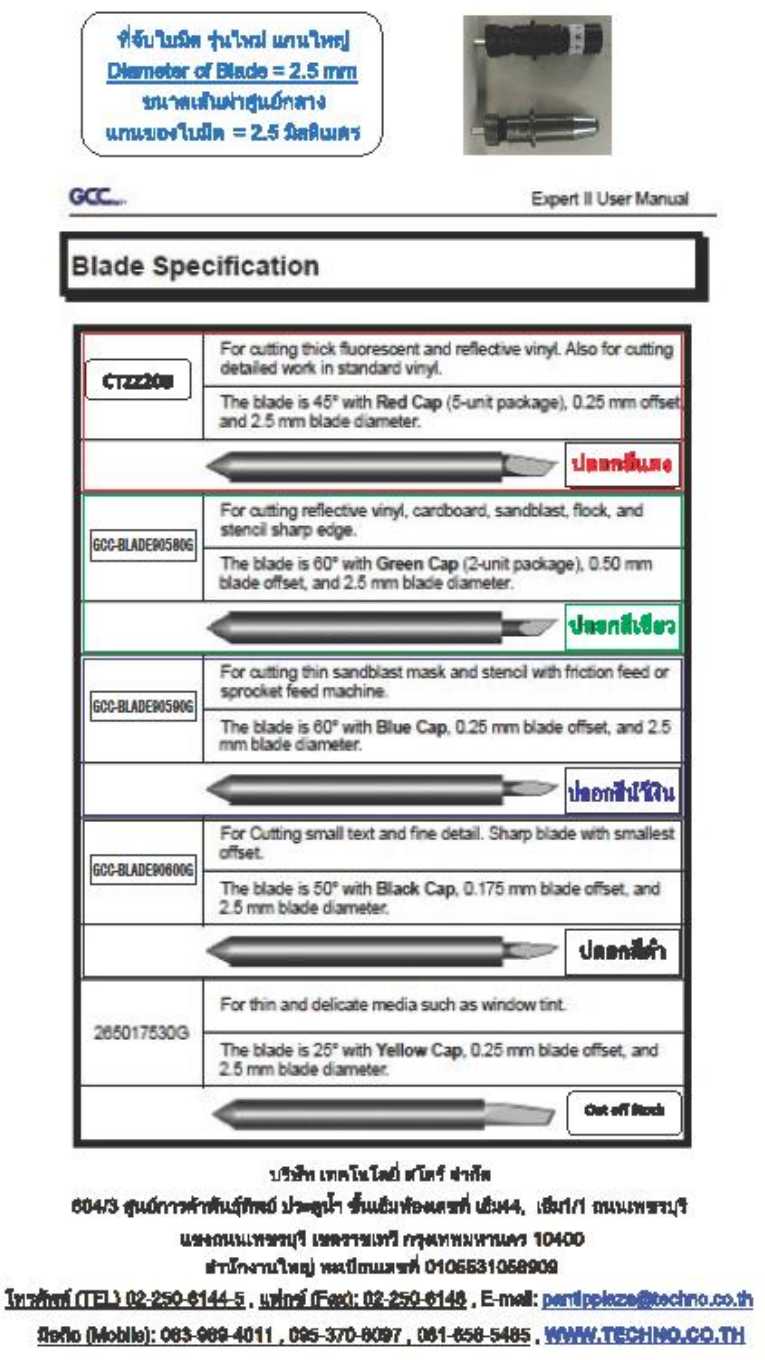

Line ID: 0636894011 , Line ID: 6565485

Austale Pantina 2010